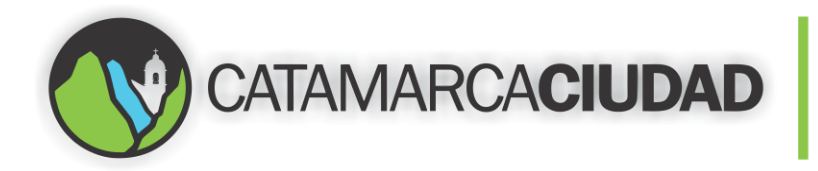

## MANUAL DE USUARIO

#### Acceder al Sistema

Para poder acceder a la Plataforma País Digital, debemos abrir un navegador Web (se recomienda Google Chrome o Mozilla Firefox). Colocamos la siguiente dirección: <u>http://181.118.92.246:8083/</u> como nos muestra la Pantalla 1 y luego damos enter.

| Nueva pestaña 🛛 🗙 🔤          |                                   |                  |
|------------------------------|-----------------------------------|------------------|
| ← → C □ 181.118.92.246:8083  |                                   | :                |
| Aplicaciones 🕒 Nueva pestaña |                                   |                  |
|                              |                                   | Gmail Imágenes 🗰 |
|                              |                                   |                  |
|                              |                                   |                  |
|                              | Google                            |                  |
|                              | Argentina                         |                  |
|                              | Busca en Google o escribe una URL | Ŷ                |

Pantalla 1. Acceder a la Plataforma País Digital.

Se nos abrirá la Pantalla 2, donde tenemos que ingresar Usuario y Contraseña para ingresar al Sistema.

El nombre del usuario estará constituido por la primera letra del nombre, y el apellido completo. La contraseña por única vez estará formada por 123, luego cuando ingresemos nos pedirá cambiarla, la nueva contraseña estará formada en un rango de 8 a 12 caracteres, deberá tener al menos una letra mayúscula y números.

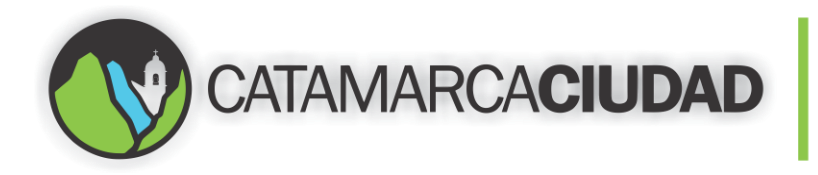

Ingresar usuario y contraseña, luego hacer clic en "Ingresar" como muestra la Pantalla 2.

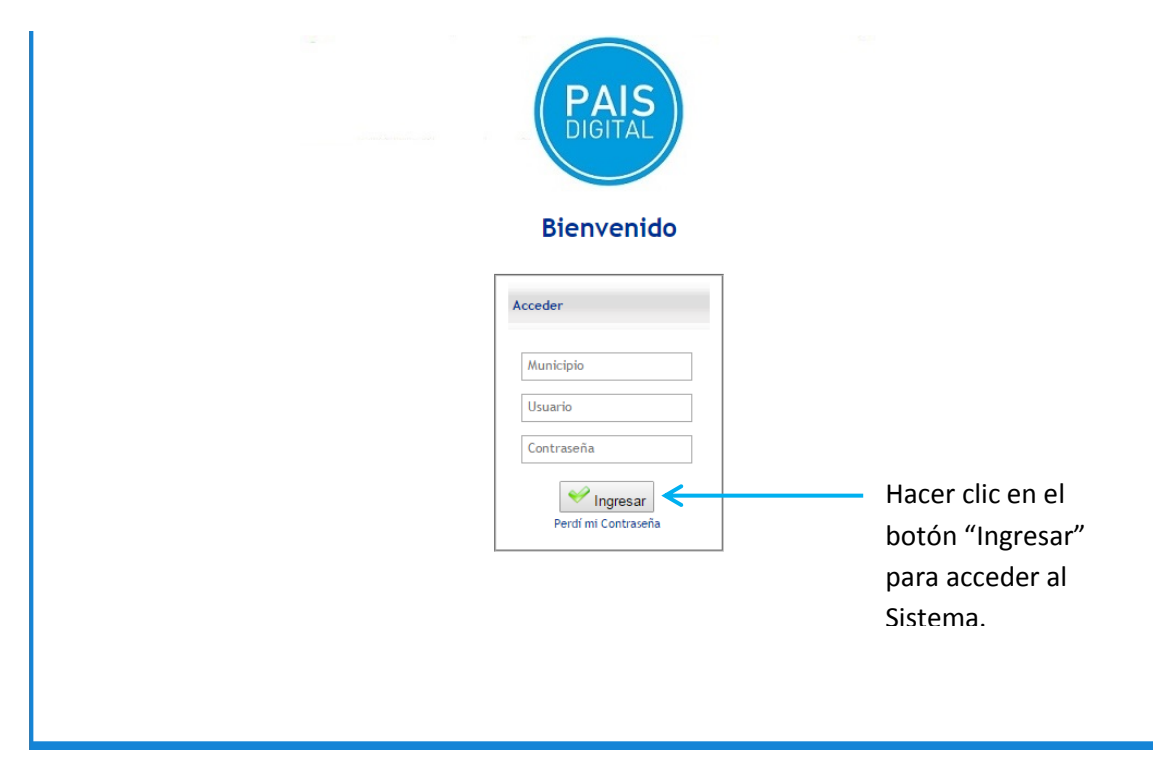

Pantalla 2. Loguearse para ingresar al Sistema.

Una vez que ingresamos al Sistema nos aparecerá la Pantalla 3. Hacer clic en el módulo "Gestión".

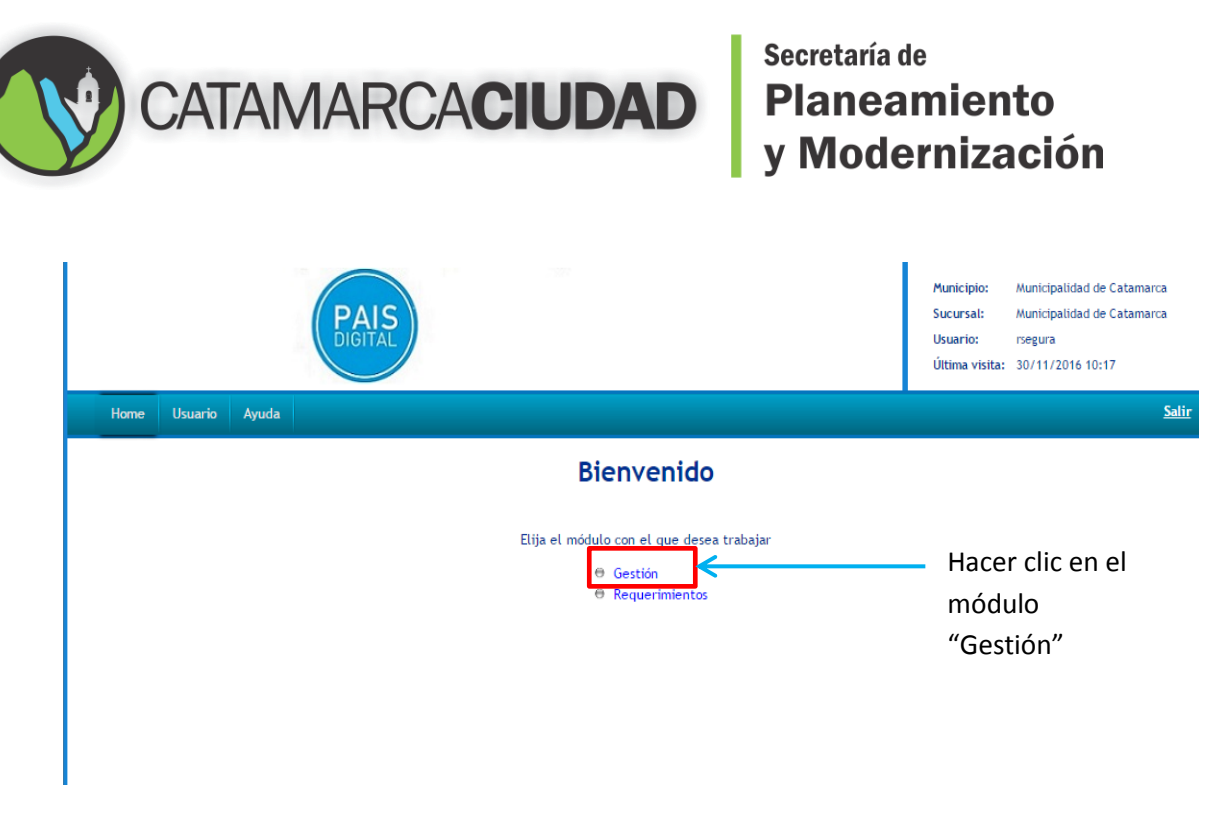

Pantalla 3. Ingresar al módulo "Gestión".

#### Buzón de Tareas

Nos dirigimos a la solapa "Tareas Asignadas" y damos clic en ella, como muestra la Pantalla 4.

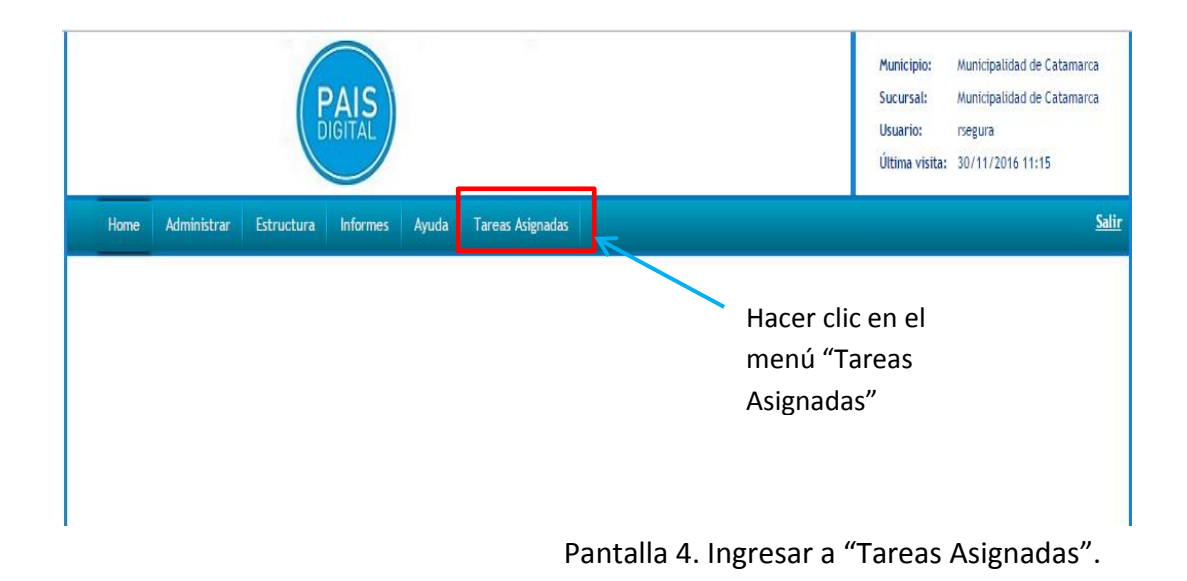

Luego hacer un clic en "Buzón de Tareas"

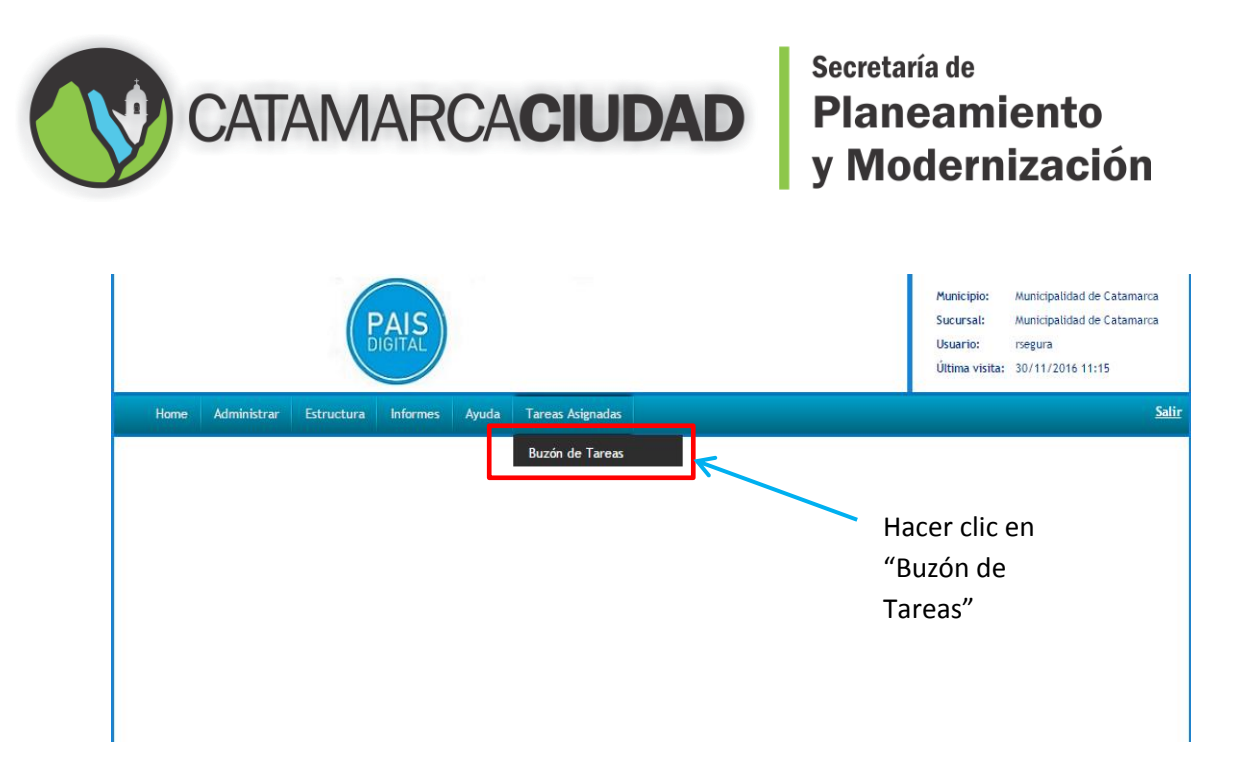

En la Pantalla 5, el usuario deberá trabajar con cada una de las tareas que tienen el estado "En Proceso".

| Administrar       Estructura       Informes       Ayuda       Tareas Asignadas         Consulta Tareas Asignadas       Clasificacion Documentale       Numero 12       Fecha t       Texto 12       Desc. Tarea       Estado@         12000000006       11000000001       11       Municipalidad de Catamarca       Solicitud Zanjeo y Rotura       30709395293       E16574116       DAR CURSO AL TRAMITE       Finalizada         12000000001       11       Municipalidad de Catamarca       Solicitud Zanjeo y Rotura       20302073490       E16574116       DAR CURSO AL TRAMITE       Finalizada         12000000001       11       Municipalidad de Catamarca       Solicitud Zanjeo y Rotura       20302073490       E16574116       DAR CURSO AL TRAMITE       Finalizada         12000000001       11       Municipalidad de Catamarca       Solicitud Zanjeo y Rotura       20302073490       E16536A16       Dar continuidad al trámite.       En Proceso         12000000001       11       Municipalidad de Catamarca       Solicitud Zanjeo y Rotura       20337588614       E16736116       Dar continuidad al trámite.       En Proceso         12000000001       19       Municipalidad de Catamarca       Solicitud Zanjeo y Rotura       20337588614       E1673616       Dar continuidad al trámite.       En Proceso         12000000001       10<                                                                                                    |                                                                                                    |                                                          |                            | PAIS                                                                                                    | -97                                                                                                    |                                                                         |                                                                                                  |                                                                            | Municipio: Municipa<br>Sucursal: Municipa<br>Usuario: rsegura<br>Última visita: 30/11/2                                                                 | alidad de Cata<br>alidad de Cata<br>1016 11:15                     | am<br>am |
|----------------------------------------------------------------------------------------------------|----------------------------------------------------------------------------------------------------|----------------------------------------------------------|----------------------------|----------------------------------------------------------------------------------------------------|----------------------------------------------------------------------------------------------------|-------------------------------------------------------------------------|--------------------------------------------------------------------------------------------------|----------------------------------------------------------------------------|----------------------------------------------------------------------------------------------------|--------------------------------------------------------------------|----------|
| Etiqueta ÷ Caja ÷ Loté Municipio Clasificacion Documental; Numero 1; Fecha t Texto 1; Desc. Tarea ÷ Estado;         12000000006 11000000001 11 Municipalidad de Catamarca Solicitud Zanjeo y Rotura 30709395293 E16574116 DAR CURSO AL TRAMITE Finalizada         12000000007 11000000001 12 Municipalidad de Catamarca Solicitud Zanjeo y Rotura 2020073490 E16638416 Dar continuidad al trámite. En Proceso         12000000001 16 Municipalidad de Catamarca Solicitud Zanjeo y Rotura 2002073490 E16638416 Dar continuidad al trámite. En Proceso         12000000001 17 Municipalidad de Catamarca Solicitud Zanjeo y Rotura 2007068209 E16764.116 Dar continuidad al trámite. En Proceso         12000000001 18 Municipalidad de Catamarca Solicitud Zanjeo y Rotura 2030274203 E16793C16 Dar continuidad al trámite. En Proceso         12000000001 19 Municipalidad de Catamarca Solicitud Zanjeo y Rotura 20337588614 E16824516 Dar continuidad al trámite. En Proceso         12000000001 19 Municipalidad de Catamarca Solicitud Zanjeo y Rotura 20337588614 E16824516 Dar continuidad al trámite. En Proceso         12000000001 19 Municipalidad de Catamarca Solicitud Zanjeo y Rotura 20337588614 E16824516 Dar continuidad al trámite. En Proceso         12000000001 20 Municipalidad de Catamarca Solicitud Zanjeo y Rotura 20337588614 E16824516 Dar continuidad al trámite. En Proceso         1200000001 20 Municipalidad de Catamarca Solicitud Zanjeo y Rotura 20337588614 E16824516 Dar continuidad al trámite. En Proceso         1200000001 20 Municipalidad de Catamarca Solicitud Zanjeo y Rotura 20337588614 E16824516 Dar continuidad al trámite. En Proceso         12000000001 20 Municipalidad de Catamarca Solicitud Zanj                                                                                                    | lome Admin                                                                                            | nistrar Estru                                            | ctura                      | Informes Ayuda 1                                                                                                    | Fareas Asignadas                                                                                                    |                                                                         |                                                                                                  |                                                                            |                                                                                                    |                                                                    |          |
| Etiqueta ÷ Caja ÷ Loté Municipio Clasificacion Documental; Numero 1; Fecha t Texto 1; Desc. Tarea ÷ Estado;         12000000006 11000000001 11       Municipalidad de Catamarca       Solicitud Zanjeo y Rotura       30709395293       E16574/16       DAR CURSO AL TRAMITE       Finalizada         12000000007 11000000001 12       Municipalidad de Catamarca       Solicitud Zanjeo y Rotura       20302073490       E1653516       Continuidad al trámite.       En Proceso         1200000001 10       Municipalidad de Catamarca       Solicitud Zanjeo y Rotura       20302073490       E165784/16       Dar continuidad al trámite.       En Proceso         1200000001 15       Municipalidad de Catamarca       Solicitud Zanjeo y Rotura       20302073490       E165784/16       Dar continuidad al trámite.       En Proceso         1200000001 17       Municipalidad de Catamarca       Solicitud Zanjeo y Rotura       20302073490       E165784/16       Dar continuidad al trámite.       En Proceso         1200000001 17       Municipalidad de Catamarca       Solicitud Zanjeo y Rotura       20302073490       E165784/16       Dar continuidad al trámite.       En Proceso         1200000001 19       Municipalidad de Catamarca       Solicitud Zanjeo y Rotura       20337588614       E16824516       Dar continuidad al trámite.       En Proceso         1200000001 19       Municipalidad de Catamarca       Solicitu                                                                                                    |                                                                                                    |                                                          |                            |                                                                                                    |                                                                                                    |                                                                         |                                                                                                  |                                                                            |                                                                                                    |                                                                    |          |
| Etiqueta +       Caja +       Loté       Municipio       Clasificacion Documental;       Numero 1;       Fecha t       Texto 1;       Desc. Tarea +       Estado;         120000000001       11000000001       11       Municipalidad de Catamarca       Solicitud Zanjeo y Rotura       30709395293       E16574116       DAR CURSO AL TRAVITE       Finalizada         120000000001       11000000001       12       Municipalidad de Catamarca       Solicitud Zanjeo y Rotura       20280858581       E16534516       Dar continuidad de Trámite       En Proceso         12000000015       11000000001       15       Municipalidad de Catamarca       Solicitud Zanjeo y Rotura       20250692995       E16726L16       Dar continuidad al trámite.       En Proceso         12000000015       11000000001       17       Municipalidad de Catamarca       Solicitud Zanjeo y Rotura       20250692995       E16726L16       Dar continuidad al trámite.       En Proceso         1200000001       18       Municipalidad de Catamarca       Solicitud Zanjeo y Rotura       203078209       E16754M16       Dar continuidad al trámite.       En Proceso         12000000018       110000000001       19       Municipalidad de Catamarca       Solicitud Zanjeo y Rotura       20337588614       E16824516       Dar continuidad al trámite.       En Proceso         120                                                                                                    | onsulta                                                                                               | Tareas                                                   | ٨٩                         | ignadas                                                                                                    |                                                                                                    |                                                                         |                                                                                                  |                                                                            |                                                                                                    |                                                                    |          |
| Etiqueta ÷       Caja ÷       Loté       Municipio       Clasificacion Documental;       Numero 1;       Fecha t       Texto 1;       Desc. Tarea ÷       Estado;         120000000001       11000000001       11       Municipalidad de Catamarca       Solicitud Zanjeo y Rotura       30709395293       E16574116       DAR CURSO AL TRAMITE       Finalizada         12000000001       11       Municipalidad de Catamarca       Solicitud Zanjeo y Rotura       2028858581       E16338516       Continuidad de Trámite       Finalizada         12000000001       12       Municipalidad de Catamarca       Solicitud Zanjeo y Rotura       2028685851       E16338516       Dar continuidad al trámite.       En Proceso         12000000015       11000000001       17       Municipalidad de Catamarca       Solicitud Zanjeo y Rotura       20250692995       E16726L16       Dar continuidad al trámite.       En Proceso         12000000015       11000000001       18       Municipalidad de Catamarca       Solicitud Zanjeo y Rotura       20207078209       E16754M16       Dar continuidad al trámite.       En Proceso         12000000018       110000000001       18       Municipalidad de Catamarca       Solicitud Zanjeo y Rotura       20337588614       E16824516       Dar continuidad al trámite.       En Proceso         120000000018       110000                                                                                                    | onsulta                                                                                               | i i aí eas                                               | AS                         | igilauas                                                                                                    |                                                                                                    |                                                                         |                                                                                                  |                                                                            |                                                                                                    |                                                                    |          |
| Etiqueta \$       Caja       Lote       Municipio       Clasificacion Documental;       Numero 1;       Fecha t       Texto 1;       Desc. Tarea       Estado;         12000000006       11000000001       11       Municipalidad de Catamarca       Solicitud Zanjeo y Rotura       30709395293       E16574116       DAR CURSO AL TRAMITE       Finalizada         12000000007       11000000001       12       Municipalidad de Catamarca       Solicitud Zanjeo y Rotura       20302073490       E1653616       Dar continuidad al trámite.       En Proceso         12000000001       11       Municipalidad de Catamarca       Solicitud Zanjeo y Rotura       20302073490       E16636416       Dar continuidad al trámite.       En Proceso         12000000001       11000000001       17       Municipalidad de Catamarca       Solicitud Zanjeo y Rotura       20302073490       E16636416       Dar continuidad al trámite.       En Proceso         12000000001       11000000001       18       Municipalidad de Catamarca       Solicitud Zanjeo y Rotura       20302079203       E16764116       Dar continuidad al trámite.       En Proceso         12000000001       19       Municipalidad de Catamarca       Solicitud Zanjeo y Rotura       20337588614       E16824516       Dar continuidad al trámite.       En Proceso         12000000001       19                                                                                                    |                                                                                                    |                                                          |                            |                                                                                                    |                                                                                                    |                                                                         |                                                                                                  |                                                                            |                                                                                                    |                                                                    | _        |
| Etiqueta - Caja - Cote       Aunicipio       Clasmicación Documental       Numero 1;       Pecha t       Texto 1;       Desc. Tarea       Estado;         12000000006       11000000001       11       Municipalidad de Catamarca       Solicitud Zanjeo y Rotura       30709395293       E16574116       DAR CURSO AL TRAVITE       Finalizada         12000000001       11       Municipalidad de Catamarca       Solicitud Zanjeo y Rotura       20302073490       E16636416       Dar continuidad al trámite.       En Proceso         12000000001       11000000001       17       Municipalidad de Catamarca       Solicitud Zanjeo y Rotura       20302073490       E166764/16       Dar continuidad al trámite.       En Proceso         12000000001       11000000001       18       Municipalidad de Catamarca       Solicitud Zanjeo y Rotura       2030768209       E16764/16       Dar continuidad al trámite.       En Proceso         12000000001       110000000001       19       Municipalidad de Catamarca       Solicitud Zanjeo y Rotura       20337588614       E16824516       Dar continuidad al trámite.       En Proceso         120000000018       110000000001       20       Municipalidad de Catamarca       Solicitud Zanjeo y Rotura       20337588614       E16824516       Dar continuidad al trámite.       En Proceso         12000000001       20 <th><b>F</b>(1) = 1 = 0</th> <th></th> <th>1</th> <th></th> <th></th> <th></th> <th></th> <th>T</th> <th>D. T</th> <th></th> <th></th>                                                                                                    | <b>F</b> (1) = 1 = 0                                                                                  |                                                          | 1                          |                                                                                                    |                                                                                                    |                                                                         |                                                                                                  | T                                                                          | D. T                                                                                                    |                                                                    |          |
| 12000000001 11 Municipalidad de Catamarca Solicitud Zanjeo y Rotura 27288858581 E16376416 Dar continuidad de Trámite Finalizada<br>12000000001 12 Municipalidad de Catamarca Solicitud Zanjeo y Rotura 27288858581 E16385516 Continuidad de Trámite Finalizada<br>12000000001 15 Municipalidad de Catamarca Solicitud Zanjeo y Rotura 20302073490 E16636416 Dar continuidad al trámite. En Proceso<br>1200000001 17 Municipalidad de Catamarca Solicitud Zanjeo y Rotura 20250692995 E16726L16 Dar continuidad al trámite. En Proceso<br>1200000001 18 Municipalidad de Catamarca Solicitud Zanjeo y Rotura 20250692995 E16726L16 Dar continuidad al trámite. En Proceso<br>1200000001 19 Municipalidad de Catamarca Solicitud Zanjeo y Rotura 20250692995 E16726L16 Dar continuidad al trámite. En Proceso<br>1200000001 19 Municipalidad de Catamarca Solicitud Zanjeo y Rotura 2030279203 E16793C16 Dar continuidad al trámite. En Proceso<br>12000000001 8 11000000001 10 Municipalidad de Catamarca Solicitud Zanjeo y Rotura 20337588614 E16824516 Dar continuidad al trámite. En Proceso<br>12000000001 8 11000000001 10 Municipalidad de Catamarca Solicitud Zanjeo y Rotura 20337588614 E16824516 Dar continuidad al trámite. En Proceso<br>12000000001 8 11000000001 10 Municipalidad de Catamarca Solicitud Zanjeo y Rotura 20337588614 E16824516 Dar continuidad al trámite. En Proceso<br>1200000001 8 11000000001 10 Municipalidad de Catamarca Solicitud Zanjeo y Rotura 20337588614 E16824516 Dar continuidad al trámite. En Proceso                                                                                                    | Etiqueta 🤤                                                                                            | Caja 🜩                                                   | Lote                       | Municipio                                                                                                    | Clasificación Documental                                                                                                    | Numero 1                                                                | Fecha ‡                                                                                          | Texto 10                                                                   | Desc. Tarea                                                                                                    | ⇒ Estado                                                           | 7        |
| 12000000007       11000000001       12       Municipalidad de Catamarca       Solicitud Zanjeo y Rotura       27288858581       E16385516       Continuidad de Trámite       Finalizada         12000000013       11000000001       15       Municipalidad de Catamarca       Solicitud Zanjeo y Rotura       20302073490       E16636A16       Dar continuidad al trámite.       En Proceso         12000000015       11000000001       17       Municipalidad de Catamarca       Solicitud Zanjeo y Rotura       20250692995       E16726L16       Dar continuidad al trámite.       En Proceso         1200000001       11000000001       18       Municipalidad de Catamarca       Solicitud Zanjeo y Rotura       207320279203       E16764M16       Dar continuidad al trámite.       En Proceso         120000000018       110000000001       19       Municipalidad de Catamarca       Solicitud Zanjeo y Rotura       27320279203       E16793C16       Dar continuidad al trámite.       En Proceso         120000000018       110000000001       20       Municipalidad de Catamarca       Solicitud Zanjeo y Rotura       20337588614       E16824516       Dar continuidad al trámite.       En Proceso         Elegir las tareas que         Elegir las tareas que         Elegir las tareas que         Liene el estadoo "En                                                                                                    | 120000000000                                                                                          | 110000000001                                             | 11                         | Municipalidad de Catamarca                                                                                                    | Solicitud Zanieo v Rotura                                                                                                    | 30709395293                                                             | E                                                                                                | 16574116                                                                   | DAR CURSO AL TRAMITE                                                                                                    | Finalizada                                                         |          |
| 12000000013 11000000001 15 Municipalidad de Catamarca Solicitud Zanjeo y Rotura 20302073490 E16636A16 Dar continuidad al trámite. En Proceso 12000000015 11000000001 17 Municipalidad de Catamarca Solicitud Zanjeo y Rotura 20250692995 E16726L16 Dar continuidad al trámite. En Proceso 1200000001 18 Municipalidad de Catamarca Solicitud Zanjeo y Rotura 20070768209 E16764M16 Dar continuidad al trámite. En Proceso 1200000001 19 Municipalidad de Catamarca Solicitud Zanjeo y Rotura 27320279203 E16793C16 Dar continuidad al trámite. En Proceso 12000000001 20 Municipalidad de Catamarca Solicitud Zanjeo y Rotura 20337588614 E16824516 Dar continuidad al trámite. En Proceso 12000000001 20 Municipalidad de Catamarca Solicitud Zanjeo y Rotura 20337588614 E16824516 Dar continuidad al trámite. En Proceso 1200000001 10 Municipalidad de Catamarca Solicitud Zanjeo y Rotura 20337588614 E16824516 Dar continuidad al trámite. En Proceso 1200000001 10 Municipalidad de Catamarca Solicitud Zanjeo y Rotura 20337588614 E16824516 Dar continuidad al trámite. En Proceso 1200000001 10 Municipalidad de Catamarca Solicitud Zanjeo y Rotura 20337588614 E16824516 Dar continuidad al trámite. En Proceso 1200000001 10 Municipalidad de Catamarca Solicitud Zanjeo y Rotura 20337588614 E16824516 Dar continuidad al trámite. En Proceso 1200000001 10 Municipalidad de Catamarca Solicitud Zanjeo y Rotura 20337588614 E16824516 Dar continuidad al trámite. En Proceso 1200000001 10 Municipalidad de Catamarca Solicitud Zanjeo y Rotura 20337588614 E16824516 Dar continuidad al trámite. En Proceso 1200000001 10 Municipalidad de Catamarca Solicitud Zanjeo y Rotura 20337588614 E16824516 Dar continuidad al trámite. En Proceso 1200000001 10 Municipalidad de Catamarca Solicitud Zanjeo y Rotura 20337588614 E16824516 Dar continuidad al trámite. En Proceso 12000000001 10 Municipalidad de Catamarca Solicitud Zanjeo y Rotura 20337588614 E16824516 Dar continuidad al trámite. En Proceso 12000000001 10 Municipalidad de Catamarca Solicitud Zanjeo y Rotura 20000000000000000000000000000 | 12000000000                                                                                           |                                                          | 12                         | Municipalidad de Catamarca                                                                                                    | Solicitud Zanjeo y Rotura                                                                                                    | 27288858581                                                             | E                                                                                                | E16385516                                                                  | Continuidad de Trámite                                                                                                    | Finalizada                                                         |          |
| 12000000015 11000000001 17 Municipalidad de Catamarca Solicitud Zanjeo y Rotura 20250692995 E16726L16 Dar continuidad al trámite. En Proceso 12000000016 11000000001 19 Municipalidad de Catamarca Solicitud Zanjeo y Rotura 20070768209 E16764M16 Dar continuidad al trámite. En Proceso 12000000018 11000000001 20 Municipalidad de Catamarca Solicitud Zanjeo y Rotura 20337588614 E16824516 Dar continuidad al trámite. En Proceso 12000000018 11000000001 20 Municipalidad de Catamarca Solicitud Zanjeo y Rotura 20337588614 E16824516 Dar continuidad al trámite. En Proceso 12000000018 11000000001 20 Municipalidad de Catamarca Solicitud Zanjeo y Rotura 20337588614 E16824516 Dar continuidad al trámite. En Proceso E16824516 Dar continuidad al trámite. En Proceso E16824516 Dar continuidad E16824516 Dar continuidad E16824516 Dar continuidad E16824516 Dar continuidad E16824516 Dar continuidad E16824516 Dar continuidad E16824516 | 12000000000                                                                                           | 110000000001                                             |                            |                                                                                                    |                                                                                                    |                                                                         |                                                                                                  |                                                                            |                                                                                                    |                                                                    |          |
| 12000000016 11000000001 18 Municipalidad de Catamarca Solicitud Zanjeo y Rotura 20070768209 E16764M16 Dar continuidad al trámite. En Proceso 12000000017 11000000001 20 Municipalidad de Catamarca Solicitud Zanjeo y Rotura 27320279203 E16793C16 Dar continuidad al trámite. En Proceso 12000000018 11000000001 20 Municipalidad de Catamarca Solicitud Zanjeo y Rotura 20337588614 E16824516 Dar continuidad al trámite. En Proceso 12000000018 11000000001 20 Municipalidad de Catamarca Solicitud Zanjeo y Rotura 20337588614 E16824516 Dar continuidad al trámite. En Proceso 12000000018 I1000000001 20 Municipalidad de Catamarca Solicitud Zanjeo y Rotura 20337588614 E16824516 Dar continuidad al trámite. En Proceso E16824516 Dar continuidad al trámite. En Proceso E16824516 Dar continuidad al trámite. E16824516 Dar continuidad al trámite. E16824516 Dar continuidad al trámite. E16824516 Dar continuidad E16824516 Dar continuidad E168 | 12000000000<br>120000000007<br>120000000013                                                           | 110000000001                                             | 15                         | Municipalidad de Catamarca                                                                                                    | Solicitud Zanjeo y Rotura                                                                                                    | 20302073490                                                             | E                                                                                                | E16636A16                                                                  | Dar continuidad al trámite.                                                                                                    | En Proceso                                                         |          |
| 12000000017 11000000001 19 Municipalidad de Catamarca Solicitud Zanjeo y Rotura 27320279203 E16793C16 Dar continuidad al trámite. En Proceso<br>12000000018 11000000001 20 Municipalidad de Catamarca Solicitud Zanjeo y Rotura 20337588614 E16824516 Dar continuidad al trámite. En Proceso<br>Cerrar Elegir las tareas que<br>tiene el estado "En                                                                                                    | 12000000000<br>120000000007<br>120000000013<br>120000000015                                           | 110000000001<br>110000000001<br>110000000001             | 15<br>17                   | Municipalidad de Catamarca<br>Municipalidad de Catamarca                                                                                           | Solicitud Zanjeo y Rotura<br>Solicitud Zanjeo y Rotura                                                                                        | 20302073490<br>20250692995                                              | E                                                                                                | E16636A16<br>E16726L16                                                     | Dar continuidad al trámite.<br>Dar continuidad al trámite.                                                                                              | En Proceso<br>En Proceso                                           |          |
| 12000000018 11000000001 20 Municipalidad de Catamarca Solicitud Zanjeo y Rotura 20337588614 E16824516 Dar continuidad al trámite. En Proceso<br>Cerrar Elegir las tareas que<br>tiene el estado "En                                                                                                    | 12000000000<br>12000000007<br>120000000013<br>120000000015<br>120000000016                            | 110000000001<br>110000000001<br>110000000001<br>11000000 | 15<br>17<br>18             | Municipalidad de Catamarca<br>Municipalidad de Catamarca<br>Municipalidad de Catamarca                                                             | Solicitud Zanjeo y Rotura<br>Solicitud Zanjeo y Rotura<br>Solicitud Zanjeo y Rotura                                                           | 20302073490<br>20250692995<br>20070768209                               | E                                                                                                | E16636A16<br>E16726L16<br>E16764M16                                        | Dar continuidad al trámite.<br>Dar continuidad al trámite.<br>Dar continuidad al trámite.                                                               | En Proceso<br>En Proceso<br>En Proceso                             |          |
| Elegir las tareas que<br>tiene el estado "En                                                                                                    | 12000000006<br>12000000007<br>12000000013<br>12000000015<br>12000000016<br>12000000017                | 110000000001<br>110000000001<br>110000000001<br>11000000 | 15<br>17<br>18<br>19       | Municipalidad de Catamarca<br>Municipalidad de Catamarca<br>Municipalidad de Catamarca<br>Municipalidad de Catamarca                               | Solicitud Zanjeo y Rotura<br>Solicitud Zanjeo y Rotura<br>Solicitud Zanjeo y Rotura<br>Solicitud Zanjeo y Rotura                              | 20302073490<br>20250692995<br>20070768209<br>27320279203                | E                                                                                                | E16636A16<br>E16726L16<br>E16764M16<br>E16793C16                           | Dar continuidad al trámite.<br>Dar continuidad al trámite.<br>Dar continuidad al trámite.<br>Dar continuidad al trámite.                                | En Proceso<br>En Proceso<br>En Proceso<br>En Proceso               |          |
| ← Cerrar<br>Elegir las tareas que<br>tiene el estado "En                                                                                                    | 12000000008<br>12000000007<br>12000000013<br>12000000015<br>12000000016<br>12000000017<br>12000000018 | 11000000001<br>11000000001<br>11000000001<br>11000000    | 15<br>17<br>18<br>19<br>20 | Municipalidad de Catamarca<br>Municipalidad de Catamarca<br>Municipalidad de Catamarca<br>Municipalidad de Catamarca<br>Municipalidad de Catamarca | Solicitud Zanjeo y Rotura<br>Solicitud Zanjeo y Rotura<br>Solicitud Zanjeo y Rotura<br>Solicitud Zanjeo y Rotura<br>Solicitud Zanjeo y Rotura | 20302073490<br>20250692995<br>20070768209<br>27320279203<br>20337588614 | E                                                                                                | E16636A16<br>E16726L16<br>E16764M16<br>E16793C16<br>E16824S16              | Dar continuidad al trámite.<br>Dar continuidad al trámite.<br>Dar continuidad al trámite.<br>Dar continuidad al trámite.<br>Dar continuidad al trámite. | En Proceso<br>En Proceso<br>En Proceso<br>En Proceso<br>En Proceso |          |
| Elegir las tareas que<br>tiene el estado "En                                                                                                    | 12000000006<br>12000000007<br>12000000013<br>12000000015<br>12000000016<br>12000000017<br>12000000018 | 11000000001<br>11000000001<br>11000000001<br>11000000    | 15<br>17<br>18<br>19<br>20 | Municipalidad de Catamarca<br>Municipalidad de Catamarca<br>Municipalidad de Catamarca<br>Municipalidad de Catamarca<br>Municipalidad de Catamarca | Solicitud Zanjeo y Rotura<br>Solicitud Zanjeo y Rotura<br>Solicitud Zanjeo y Rotura<br>Solicitud Zanjeo y Rotura<br>Solicitud Zanjeo y Rotura | 20302073490<br>20250692995<br>20070768209<br>27320279203<br>20337588614 | 1<br>1<br>1<br>1<br>1                                                                            | E16636A16<br>E16726L16<br>E16764M16<br>E16793C16<br>E16824516              | Dar continuidad al trámite.<br>Dar continuidad al trámite.<br>Dar continuidad al trámite.<br>Dar continuidad al trámite.<br>Dar continuidad al trámite. | En Proceso<br>En Proceso<br>En Proceso<br>En Proceso<br>En Proceso |          |
| Elegir las tareas que<br>tiene el estado "En                                                                                                    | 12000000000<br>12000000007<br>12000000013<br>12000000015<br>12000000016<br>12000000017<br>12000000018 | 11000000001<br>11000000001<br>11000000001<br>11000000    | 15<br>17<br>18<br>19<br>20 | Municipalidad de Catamarca<br>Municipalidad de Catamarca<br>Municipalidad de Catamarca<br>Municipalidad de Catamarca<br>Municipalidad de Catamarca | Solicitud Zanjeo y Rotura<br>Solicitud Zanjeo y Rotura<br>Solicitud Zanjeo y Rotura<br>Solicitud Zanjeo y Rotura<br>Solicitud Zanjeo y Rotura | 20302073490<br>20250692995<br>20070768209<br>27320279203<br>20337588614 | 1<br>1<br>1<br>1<br>1<br>1<br>1<br>1<br>1<br>1<br>1<br>1<br>1<br>1<br>1<br>1<br>1<br>1<br>1      | E16636A16<br>E16726L16<br>E16764M16<br>E16793C16<br>E16824S16              | Dar continuidad al trámite.<br>Dar continuidad al trámite.<br>Dar continuidad al trámite.<br>Dar continuidad al trámite.<br>Dar continuidad al trámite. | En Proceso<br>En Proceso<br>En Proceso<br>En Proceso<br>En Proceso |          |
| tiene el estado "En                                                                                                    | 12000000000<br>12000000007<br>12000000013<br>12000000015<br>12000000016<br>12000000017<br>12000000018 | 11000000001<br>11000000001<br>11000000001<br>11000000    | 15<br>17<br>18<br>19<br>20 | Municipalidad de Catamarca<br>Municipalidad de Catamarca<br>Municipalidad de Catamarca<br>Municipalidad de Catamarca<br>Municipalidad de Catamarca | Solicitud Zanjeo y Rotura<br>Solicitud Zanjeo y Rotura<br>Solicitud Zanjeo y Rotura<br>Solicitud Zanjeo y Rotura<br>Solicitud Zanjeo y Rotura | 20302073490<br>20250692995<br>20070768209<br>27320279203<br>20337588614 | 3<br>3<br>3<br>5<br>5<br>7<br>7<br>7<br>7<br>7<br>7<br>7<br>7<br>7<br>7<br>7<br>7<br>7<br>7<br>7 | E16636A16<br>E16726L16<br>E16764M16<br>E16793C16<br>E16824516              | Dar continuidad al trámite.<br>Dar continuidad al trámite.<br>Dar continuidad al trámite.<br>Dar continuidad al trámite.<br>Dar continuidad al trámite. | En Proceso<br>En Proceso<br>En Proceso<br>En Proceso<br>En Proceso |          |
|                                                                                                    | 12000000006<br>12000000007<br>12000000013<br>12000000015<br>12000000016<br>12000000017<br>12000000018 | 11000000001<br>11000000001<br>11000000001<br>11000000    | 15<br>17<br>18<br>19<br>20 | Municipalidad de Catamarca<br>Municipalidad de Catamarca<br>Municipalidad de Catamarca<br>Municipalidad de Catamarca<br>Municipalidad de Catamarca | Solicitud Zanjeo y Rotura<br>Solicitud Zanjeo y Rotura<br>Solicitud Zanjeo y Rotura<br>Solicitud Zanjeo y Rotura<br>Solicitud Zanjeo y Rotura | 20302073490<br>20250692995<br>20070768209<br>27320279203<br>20337588614 | 8<br>8<br>8<br>8<br>8<br>8                                                                       | E16636A16<br>E16726L16<br>E16764M16<br>E16793C16<br>E16824516              | Dar continuidad al trámite.<br>Dar continuidad al trámite.<br>Dar continuidad al trámite.<br>Dar continuidad al trámite.<br>Dar continuidad al trámite. | En Proceso<br>En Proceso<br>En Proceso<br>En Proceso<br>En Proceso | e        |
|                                                                                                    | 1200000000<br>12000000007<br>12000000013<br>12000000015<br>12000000016<br>12000000017<br>12000000018  | 11000000001<br>11000000001<br>11000000001<br>11000000    | 15<br>17<br>18<br>19<br>20 | Municipalidad de Catamarca<br>Municipalidad de Catamarca<br>Municipalidad de Catamarca<br>Municipalidad de Catamarca<br>Municipalidad de Catamarca | Solicitud Zanjeo y Rotura<br>Solicitud Zanjeo y Rotura<br>Solicitud Zanjeo y Rotura<br>Solicitud Zanjeo y Rotura<br>Solicitud Zanjeo y Rotura | 20302073490<br>20250692995<br>20070768209<br>27320279203<br>20337588614 | 3<br>3<br>3<br>5<br>5<br>5<br>5<br>5<br>5<br>5<br>5<br>5<br>5<br>5<br>5<br>5<br>5<br>5<br>5<br>5 | E16636A16<br>E16726L16<br>E16764M16<br>E16793C16<br>E16824516<br>E16824516 | Dar continuidad al trámite.<br>Dar continuidad al trámite.<br>Dar continuidad al trámite.<br>Dar continuidad al trámite.<br>Dar continuidad al trámite. | En Proceso<br>En Proceso<br>En Proceso<br>En Proceso<br>En Proceso | e        |

Pantalla 5. Listado de Tareas Asignadas que están en el estado "En Proceso".

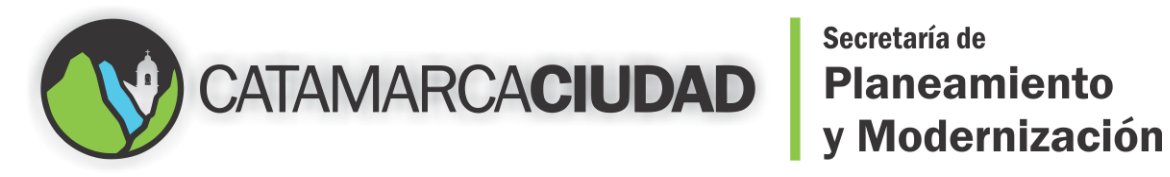

# Secretaría de

Para consultar una de las tareas que están en el estado "En Proceso" tenemos que hacer clic derecho sobre el registro y luego en "Consultar". Como muestra la Pantalla 6.

|                                                                                                    |                                                                 |                                                | PAIS                                                                                                    | 527                                                                                                    |                                                                                                    |          |                                                                                                    | Municipio: Mun<br>Sucursal: Mun<br>Usuario: rseg<br>Última visita: 30/                                                                                                    | icipalidad de Ca<br>icipalidad de Ca<br>ura<br>11/2016 12:36                                                                                                    | tamarca<br>tamarca                               |
|----------------------------------------------------------------------------------------------------|-----------------------------------------------------------------|------------------------------------------------|----------------------------------------------------------------------------------------------------|----------------------------------------------------------------------------------------------------|----------------------------------------------------------------------------------------------------|----------|----------------------------------------------------------------------------------------------------|----------------------------------------------------------------------------------------------------|----------------------------------------------------------------------------------------------------|--------------------------------------------------|
| Home Admin                                                                                          | istrar Estru                                                    | ctura                                          | Informes Ayuda T                                                                                                    | Fareas Asignadas                                                                                                    |                                                                                                    |          |                                                                                                    |                                                                                                    |                                                                                                    | 2                                                |
| Consulta                                                                                            | Tareas                                                          | As                                             | ignadas                                                                                                    |                                                                                                    |                                                                                                    |          | 1                                                                                                    |                                                                                                    |                                                                                                    |                                                  |
| Etiqueta 🛎                                                                                          | Caia 🔺                                                          | Loté                                           | Municipio                                                                                                    | Clasificacion Documental                                                                                                    | Numero 1≜                                                                                                    | Fecha 1  | Texto 1                                                                                                    | Desc Tarea                                                                                                    | ≜ Estado                                                                                                    | , é                                              |
| Etiqueta 🗘                                                                                          | Caja 🗘                                                          | Lote                                           | Municipio                                                                                                    | Clasificacion Documental\$                                                                                                    | Numero 1¢                                                                                                    | Fecha ‡  | Texto 1\$                                                                                                    | Desc. Tarea                                                                                                    | ≑ Estado                                                                                                    | ¢                                                |
| Etiqueta \$                                                                                         | Caja \$                                                         | Lote<br>11                                     | Municipio<br>Municipalidad de Catamarca                                                                                                    | Clasificacion Documental<br>Solicitud Zanjeo y Rotura                                                                                                    | Numero 1¢<br>30709395293                                                                                          | Fecha t  | Texto 1\$<br>E16574I16                                                                                                    | Desc. Tarea                                                                                                    | Estado<br>Finalizad                                                                                                    | a ()                                             |
| Etiqueta \$ 12000000006 12000000007                                                                 | Caja \$ 11000000001 11000000001                                 | Lote<br>11<br>12                               | Municipio<br>Municipalidad de Catamarca<br>Municipalidad de Catamarca                                                                                                    | Clasificacion Documental<br>Solicitud Zanjeo y Rotura<br>Solicitud Zanjeo y Rotura                                                                                                    | Numero 1\$ 30709395293 27288858581                                                                                | Fecha ‡  | Texto 1¢<br>E16574I16<br>E16385516                                                                                           | Desc. Tarea<br>DAR CURSO AL TRAMITE<br>Continuidad de Trámite                                                                                                    | Finalizad                                                                                                    | a ()<br>a ()                                     |
| Etiqueta<br>12000000006<br>12000000007<br>120000000013                                              | Caja<br>110000000001<br>11000000001<br>11000000000              | Lote<br>11<br>12<br>15                         | Municipio<br>Municipalidad de Catamarca<br>Municipalidad de Catamarca<br>Municipalidad de Catamarca                                                                                           | Clasificacion Documental<br>Solicitud Zanjeo y Rotura<br>Solicitud Zanjeo y Rotura<br>Solicitud Zanjeo y Rotura                                                                                                    | Numero 1<br>30709395293<br>27288858581<br>20302073490                                                             | Fecha t  | Texto 1¢<br>E16574I16<br>E16385516<br>E16636A16                                                                              | Desc. Tarea<br>DAR CURSO AL TRAMITE<br>Continuidad de Trámite<br>Dar continuidad al trám                                                                                      | Estado<br>Finalizad<br>Finalizad<br>ite, En Proces                                                                                                    | a ()<br>a ()<br>50 ()                            |
| Etiqueta<br>12000000006<br>12000000007<br>120000000013<br>120000000015                              | Caja<br>110000000001<br>110000000001<br>1100000000              | Lote<br>11<br>12<br>15<br>17                   | Municipio<br>Municipalidad de Catamarca<br>Municipalidad de Catamarca<br>Municipalidad de Catamarca<br>Municipalidad de Catamarca                                                             | Clasificacion Documental<br>Solicitud Zanjeo y Rotura<br>Solicitud Zanjeo y Rotura<br>Solicitud Zanjeo y Rotura<br>Solicitud Zanjeo y Rotura                                                                                        | Numero 1<br>30709395293<br>27288858581<br>20302073490<br>20250692995                                              | Fecha t  | Texto 1¢<br>E16574I16<br>E16385516<br>E16636A16<br>E16726L16                                                                 | Desc. Tarea<br>DAR CURSO AL TRAMITE<br>Continuidad de Trámite<br>Dar continuidad al trám<br>Dar continuidad a                                                                 | Estado<br>Finalizad<br>Finalizad<br>ite. En Proces<br>Consultar oces                                                                                                    | a ()<br>a ()<br>50 ()<br>50 ()                   |
| Etiqueta<br>12000000006<br>12000000007<br>12000000013<br>12000000015<br>12000000016                 | Caja<br>11000000001<br>11000000001<br>11000000001<br>1100000000 | Lote<br>11<br>12<br>15<br>17<br>18             | Municipio<br>Municipalidad de Catamarca<br>Municipalidad de Catamarca<br>Municipalidad de Catamarca<br>Municipalidad de Catamarca<br>Municipalidad de Catamarca                               | Clasificacion Documental<br>Solicitud Zanjeo y Rotura<br>Solicitud Zanjeo y Rotura<br>Solicitud Zanjeo y Rotura<br>Solicitud Zanjeo y Rotura<br>Solicitud Zanjeo y Rotura                                                           | Numero 1<br>30709395293<br>27288858581<br>20302073490<br>20250692995<br>20070768209                               | Fecha () | Texto 1¢<br>E16574I16<br>E16385516<br>E16636A16<br>E16726L16<br>E16726L16                                                    | Desc. Tarea<br>DAR CURSO AL TRAMITE<br>Continuidad de Trámite<br>Dar continuidad al trám<br>Dar continuidad al trám<br>Dar continuidad a                                      | Estado     Finalizad     Finalizad     ite. En Proces Consultar oces Modificat                                                                                                    | a ()<br>a ()<br>50 ()<br>50 ()<br>50 ()          |
| Etiqueta<br>12000000006<br>12000000007<br>12000000013<br>12000000015<br>12000000016<br>12000000017  | Caja<br>11000000001<br>11000000001<br>11000000001<br>1100000000 | Lote<br>11<br>12<br>15<br>17<br>18<br>19       | Municipio<br>Municipalidad de Catamarca<br>Municipalidad de Catamarca<br>Municipalidad de Catamarca<br>Municipalidad de Catamarca<br>Municipalidad de Catamarca                               | Clasificacion Documental<br>Solicitud Zanjeo y Rotura<br>Solicitud Zanjeo y Rotura<br>Solicitud Zanjeo y Rotura<br>Solicitud Zanjeo y Rotura<br>Solicitud Zanjeo y Rotura                                                           | Numero 1<br>30709395293<br>27288858581<br>20302073490<br>20250692995<br>20070768209<br>27320279203                | Fecha ‡  | Texto 1<br>E16574116<br>E16385516<br>E16636A16<br>E16726L16<br>E16764M16<br>E16793C16                                        | Desc. Tarea<br>DAR CURSO AL TRAMITE<br>Continuidad de Trámite<br>Dar continuidad al trám<br>Dar continuidad al<br>Dar continuidad a<br>Dar continuidad a                      | Estado     Finalizad     Finalizad     En Proces Consultan oces Modifica     oces                                                                                                    | a ()<br>a ()<br>50 ()<br>50 ()<br>50 ()          |
| Etiqueta<br>12000000006<br>120000000013<br>12000000015<br>12000000016<br>12000000017<br>12000000018 | Caja<br>11000000001<br>11000000001<br>11000000001<br>1100000000 | Lote<br>11<br>12<br>15<br>17<br>18<br>19<br>20 | Municipio<br>Municipalidad de Catamarca<br>Municipalidad de Catamarca<br>Municipalidad de Catamarca<br>Municipalidad de Catamarca<br>Municipalidad de Catamarca<br>Municipalidad de Catamarca | Clasificacion Documental<br>Solicitud Zanjeo y Rotura<br>Solicitud Zanjeo y Rotura<br>Solicitud Zanjeo y Rotura<br>Solicitud Zanjeo y Rotura<br>Solicitud Zanjeo y Rotura<br>Solicitud Zanjeo y Rotura<br>Solicitud Zanjeo y Rotura | Numero 1<br>30709395293<br>27288858581<br>20302073490<br>20250692995<br>20070768209<br>27320279203<br>20337588614 | Fecha t  | Texto 1<br>E16574116<br>E16574116<br>E16385516<br>E16636A16<br>E16726L16<br>E16726L16<br>E16726L16<br>E16723C16<br>E16824516 | Desc. Tarea<br>DAR CURSO AL TRAMITE<br>Continuidad de Trámite<br>Dar continuidad al trám<br>Dar continuidad al<br>Dar continuidad a<br>Dar continuidad a<br>Dar continuidad a | <ul> <li>Estado</li> <li>Finalizad</li> <li>Finalizad</li> <li>En Proces</li> <li>Consultan</li> <li>oces</li> <li>Modifica</li> <li>oces</li> <li>Finalizar</li> <li>oces</li> </ul> | a ()<br>a ()<br>50 ()<br>50 ()<br>50 ()<br>50 () |

Pantalla 6. Consultar una determinada Tarea Asignada.

Al hacer clic en el botón "Consultar" nos mostrará la Pantalla 7.

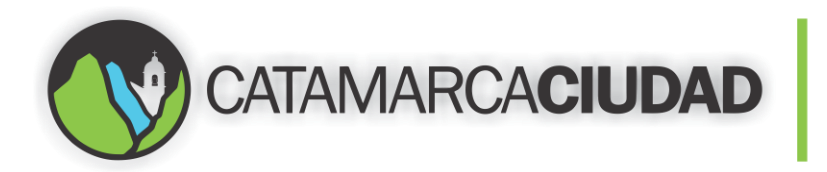

| atos Tarea 🗸            |                                                                                                    |                                                                                                    |                        |
|-------------------------|----------------------------------------------------------------------------------------------------|----------------------------------------------------------------------------------------------------|------------------------|
| Etiqueta                | Contenedor                                                                                                    | Lote                                                                                                    | Municipio              |
| 12000000013             | 11000000001                                                                                                    | 15                                                                                                    | Municipalidad de Catan |
| ndice Documental        | Texto1                                                                                                    | Fecha1                                                                                                    | Numero1                |
| Solicitud Zanjeo y Rotu | E16636A16                                                                                                    |                                                                                                    | 20302073490            |
| Isuario Asignado        | Descripcion Tarea                                                                                                    |                                                                                                    |                        |
| 10027 P Segura, Rubén   | Dar continuidad al trâmite.                                                                                                    |                                                                                                    |                        |
| □ P ★ Página: 1         | de 2 — + Tan                                                                                                    | naño automático 🔹<br>Municipalidad Gatan<br>1 20000000                                                                                                    |                        |
| D P 👔 🎙 Página: 1       | de 2 - + Tan<br>CATAMAF                                                                                                    | Municipalidad Catan<br>1 20000000<br>1 200000001<br>1 200000001                                                                                                    |                        |
| D P A Página: 1         | de 2 - + Tan<br>CATAMAR                                                                                                    | Municipalidad Catan<br>1 200000000<br>1 2000000001<br>1 200000 0001                                                                                                    |                        |
| □                       | de 2 – + Tan<br>CATAMAF<br>FORMULARIO<br>Ión para Zanjeos y Rotu<br>Pavimento y Vereda                                             | naño automático a<br>Municipalidad Catam<br>1 2000000000<br>1 200000 00013<br>1 200000 00013<br>1 200000 00013<br>1 200000 00013                                                                                                    | A D I >                |
| □                       | de 2 – + Tan<br>CATAMAR<br>FORMULARIO<br>Ión para Zanjeos y Rotu<br>Pavimento y Vereda<br>DATOS DEL PROPIN                         | Anaño automático 3<br>Municipalidad Catan<br>1 2000000000<br>1 200000 00013<br>1 200000 00013<br>1 20000 0000 00013<br>1 20000 0000 00013<br>1 20000 0000 00013<br>1 20000 0000 00013<br>1 20000 0000 00013<br>1 20000 0000 00013<br>1 20000 0000 00013<br>1 20000 0000 00013<br>1 200000 0000 00013<br>1 20000 0000 00013<br>1 20000 0000 00013<br>1 20000 0000 00013<br>1 20000 0000 00013<br>1 20000 0000 00013<br>1 20000 0000 00013<br>1 20000 0000 00013<br>1 20000 0000 00013<br>1 20000 0000 00013<br>1 20000 0000 00013<br>1 20000 0000 00013<br>1 20000 0000 00013<br>1 20000 0000 0000 00013<br>1 20000 0000 00013<br>1 20000 0000 0000 00000<br>1 20000 0000 0000 00000<br>1 20000 00000 0000 00000<br>1 20000 00000 00000<br>1 20000 00000 00000<br>1 20000 00000000000<br>1 2000000000000000000000000000000000000                                        | A B R >                |
| Página: 1               | de 2 – + Tan<br>CATAMAR<br>FORMULARIO<br>Ión para Zanjeos y Rotu<br>Pavimento y Vereda<br>DATOS DEL PROPIN<br>ompletos: Avel Grede | Anaño automático 2<br>Municipaliidad Catam<br>1 2000000000<br>1 200000 00013<br>1 200000 00013<br>1 20000 00013<br>1 200000 00013<br>1 200000 00000<br>1 200000 00000<br>1 200000 00000<br>1 2000000000000000000000000000000000000 | A D I >                |

Pantalla 7. Muestra la Tarea Asignada con sus detalles, más el documento digital.

#### **Lotes Referencias**

Para cargar un Lote Referencia nos dirigimos al menú "Administrar" y luego hacer un clic en "Lotes Referencias", como muestra la Pantalla 8.

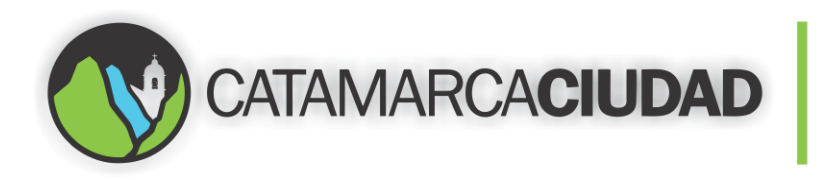

|                                                                                              |                                                                                                  | F                                           | PAIS                                                                                                    |                                                                                                    |                                                                                                    |         |                                                                                       | Municipio: Munic<br>Sucursal: Munic<br>Usuario: rsegu<br>Última visita: 30/11                                                                        | ipalidad de Cata<br>ipalidad de Cata<br>a<br>/2016 11:15                                                                          | mare<br>mare |
|----------------------------------------------------------------------------------------------|--------------------------------------------------------------------------------------------------|---------------------------------------------|----------------------------------------------------------------------------------------------------|----------------------------------------------------------------------------------------------------|----------------------------------------------------------------------------------------------------|---------|---------------------------------------------------------------------------------------|----------------------------------------------------------------------------------------------------|----------------------------------------------------------------------------------------------------|--------------|
| Home Admir                                                                                   | nistrar Estru                                                                                    | ctura                                       | Informes Ayuda                                                                                                    | Tareas Asignadas                                                                                                    |                                                                                                    |         |                                                                                       |                                                                                                    |                                                                                                    |              |
| CON <sup>9</sup> Lotes                                                                       | Referencias                                                                                      |                                             | hadas                                                                                                    |                                                                                                    |                                                                                                    |         |                                                                                       |                                                                                                    |                                                                                                    |              |
| Lotes                                                                                        | Digitales<br>ultar                                                                               |                                             | 11-11-1-1-                                                                                                    |                                                                                                    | N                                                                                                  | F-1-4   | T                                                                                     | Dec T                                                                                                    | A Factor                                                                                                    |              |
| Lotes<br>Consu<br>Etic Trans                                                                 | : Digitales<br>ultar<br>sferencia Conte                                                          | nedores                                     | s Municipio                                                                                                    | Clasificacion Documental                                                                                                    | Numero 1≑                                                                                          | Fecha ‡ | Texto 1¢                                                                              | Desc. Tarea                                                                                                    |                                                                                                    |              |
| Lotes<br>Lotes<br>Etil Trans<br>12000000006                                                  | Digitales<br>ultar<br>sferencia Conte<br>110000000001                                            | nedores                                     | 5 Municipio<br>Municipalidad de Catamar                                                                                                    | Clasificacion Documental                                                                                                    | Numero 1\$                                                                                         | Fecha 🕏 | Texto 1≎<br>E16574I16                                                                 | Desc. Tarea                                                                                                    |                                                                                                    |              |
| Lotes<br>Lotes<br>Etii Trans<br>12000000006<br>12000000007                                   | Digitales<br>Jltar<br>sferencia Conte<br>11000000001                                             | nedores                                     | s Municipio<br>Municipalidad de Catamar<br>Municipalidad de Catamar                                                                                   | Clasificacion Documental<br>ca Solicitud Zanjeo y Rotura<br>ca Solicitud Zanjeo y Rotura                                                                                           | Numero 1<br>30709395293<br>27288858581                                                             | Fecha t | Texto 1≎<br>E16574I16<br>E16385S16                                                    | Desc. Tarea<br>DAR CURSO AL TRAMITE<br>Continuidad de Trámite                                                                                        | Estado \$ Finalizada Finalizada                                                                                                   | 0            |
| Lotes<br>Consu<br>Etil Trans<br>12000000006<br>12000000007<br>120000000013                   | Digitales<br>Jltar<br>Sferencia Conte<br>11000000001<br>11000000001                              | nedores<br>11<br>12<br>15                   | Municipio<br>Municipalidad de Catamare<br>Municipalidad de Catamare<br>Municipalidad de Catamare                                                      | Clasificacion Documental<br>ca Solicitud Zanjeo y Rotura<br>Solicitud Zanjeo y Rotura<br>a Solicitud Zanjeo y Rotura                                                               | Numero 1<br>30709395293<br>27288858581<br>20302073490                                              | Fecha ‡ | Texto 1<br>E16574116<br>E16385516<br>E16636A16                                        | Desc. Tarea<br>DAR CURSO AL TRAMITE<br>Continuidad de Trámite<br>Dar continuidad al trámite                                                          | <ul> <li>Estado \$</li> <li>Finalizada</li> <li>Finalizada</li> <li>En Proceso</li> </ul>                                         | 0            |
| Lotes<br>Lotes<br>Consu<br>Eti Trans<br>120000000007<br>120000000013<br>120000000015         | Digitales<br>Jltar<br>sferencia Conte<br>11000000001<br>11000000001<br>11000000001               | nedores<br>11<br>12<br>15<br>17             | Municipio<br>Municipalidad de Catamar<br>Municipalidad de Catamar<br>Municipalidad de Catamar                                                         | Clasificacion Documental<br>Solicitud Zanjeo y Rotura<br>Calcitud Zanjeo y Rotura<br>Solicitud Zanjeo y Rotura<br>Solicitud Zanjeo y Rotura                                        | Numero 10<br>30709395293<br>2728858581<br>20302073490<br>20250692995                               | Fecha ‡ | Texto 1¢<br>E16574I16<br>E16385516<br>E16636A16<br>E16726L16                          | Desc. Tarea<br>DAR CURSO AL TRAMITE<br>Continuidad de Trámite<br>Dar continuidad al trámit                                                           | <ul> <li>Estado \$</li> <li>Finalizada</li> <li>Finalizada</li> <li>En Proceso</li> <li>En Proceso</li> </ul>                     |              |
| Lotes<br>Consu<br>Etic Trans<br>120000000001<br>120000000013<br>120000000015<br>120000000015 | Digitales<br>JItar<br>Sferencia Conte<br>11000000001<br>11000000001<br>11000000001<br>11000000   | nedores<br>11<br>12<br>15<br>17<br>18       | Municipio<br>Municipalidad de Cataman<br>Municipalidad de Cataman<br>Municipalidad de Cataman<br>Municipalidad de Cataman                             | Clasificacion Documental<br>ca Solicitud Zanjeo y Rotura<br>ca Solicitud Zanjeo y Rotura<br>ca Solicitud Zanjeo y Rotura<br>ca Solicitud Zanjeo y Rotura                           | Numero 1<br>30709395293<br>2728855581<br>20302073490<br>20250692995<br>20070768209                 | Fecha t | Texto 1<br>E16574116<br>E16385516<br>E16636A16<br>E16726L16<br>E16764M16              | Desc. Tarea<br>DAR CURSO AL TRAMITE<br>Continuidad de Trámite<br>Dar continuidad al trámit<br>Dar continuidad al trámit                              | <ul> <li>Estado \$</li> <li>Finalizada</li> <li>Finalizada</li> <li>En Proceso</li> <li>En Proceso</li> <li>En Proceso</li> </ul> |              |
| Etie Trans<br>120000000006<br>12000000007<br>120000000015<br>120000000015                    | Digitales<br>Jitar<br>sferencia Conte<br>11000000001<br>11000000001<br>11000000001<br>1100000000 | nedores<br>11<br>12<br>15<br>17<br>18<br>19 | Municipio<br>Municipalidad de Cataman<br>Municipalidad de Cataman<br>Municipalidad de Cataman<br>Municipalidad de Cataman<br>Municipalidad de Cataman | Clasificacion Documental<br>Solicitud Zanjeo y Rotura<br>ca Solicitud Zanjeo y Rotura<br>ca Solicitud Zanjeo y Rotura<br>ca Solicitud Zanjeo y Rotura<br>Solicitud Zanjeo y Rotura | Numero 1<br>30709395293<br>27288858581<br>20302073490<br>20250692995<br>20070768209<br>27320279203 | Fecha ‡ | Texto 1<br>E16574116<br>E16536516<br>E16636A16<br>E16726L16<br>E16764M16<br>E16793C16 | Desc. Tarea<br>DAR CURSO AL TRAMITE<br>Continuidad de Trámite<br>Dar continuidad al trámit<br>Dar continuidad al trámit<br>Dar continuidad al trámit | ♦ Estado<br>Finalizada<br>Finalizada<br>En Proceso<br>En Proceso<br>En Proceso<br>En Proceso                                      |              |

Pantalla 8. Menú "Administrar" luego hacer clic en "Lotes Referencias".

El **"Lote de Referencia"** permite cargar a la Plataforma un nuevo documento (con firma y sello de la autoridad que corresponda). Posteriormente a ese documento se le pegará una Etiqueta (que contiene un código de barras). Una vez cargado este documento deberá ser escaneado y subido a la nube (almacén virtual de documentos) por el responsable asignado a esa tarea.

Se nos abrirá la Pantalla 9, nos dirigimos al botón "Nueva Carga Individual" y hacemos un clic en él.

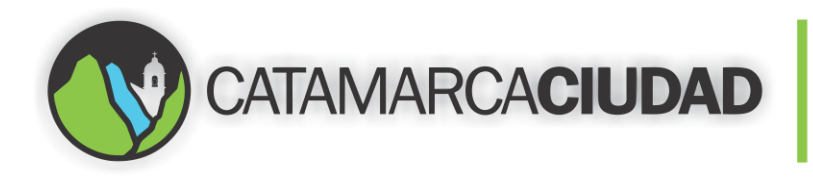

|          |                | 21 item                 | s encontrados, mostrando de 1 a 20. |                    |                         |
|----------|----------------|-------------------------|-------------------------------------|--------------------|-------------------------|
|          |                |                         | 1,2 > >>                            |                    | /.                      |
| Código ≑ | Fecha Carga  🖨 | Municipio               | Sucursal                            | J                  | urisdicción             |
| 21       | 30/11/2016     | Municipalidad Catamarca | Municipalidad de Catamarca          | Municipalidad de C | atamarca d              |
| 20       | 30/11/2016     | Municipalidad Catamarca | Municipalidad de Catamarca          | Municipalidad de C | atamarca                |
| 19       | 30/11/2016     | Municipalidad Catamarca | Municipalidad de Catamarca          | Municipalidad de C | atamarca                |
| 18       | 30/11/2016     | Municipalidad Catamarca | Municipalidad de Catamarca          | Municipalidad de C | atamarca                |
| 17       | 25/11/2016     | Municipalidad Catamarca | Municipalidad de Catamarca          | Municipalidad de C | atamarca                |
| 16       | 25/11/2016     | Municipalidad Catamarca | Municipalidad de Catamarca          | Municipalidad de C | atamarca 🛛              |
| 15       | 25/11/2016     | Municipalidad Catamarca | Municipalidad de Catamarca          | Municipalidad de C | atamarca 🛛 🌔            |
| 14       | 24/11/2016     | Municipalidad Catamarca | Municipalidad de Catamarca          | Municipalidad de C | atamarca 🛛 🌔            |
| 13       | 24/11/2016     | Municipalidad Catamarca | Municipalidad de Catamarca          | Municipalidad de C | atamarca 🛛 🌔            |
| 12       | 24/11/2016     | Municipalidad Catamarca | Municipalidad de Catamarca          | Municipalidad de C | atamarca 🤇 🌔            |
| 11       | 24/11/2016     | Municipalidad Catamarca | Municipalidad de Catamarca          | Municipalidad de C | atamarca 🛛 🌔            |
| 10       | 24/11/2016     | Municipalidad Catamarca | Municipalidad de Catamarca          | Municipalidad de C | atamarca 🛛 🌔            |
| 9        | 24/11/2016     | Municipalidad Catamarca | Municipalidad de Catamarca          | Municipalidad de C | atamarca 🛛 🌔 🌔          |
| 8        | 24/11/2016     | Municipalidad Catamarca | Municipalidad de Catamarca          | Municipalidad de C | atamarca 🛛 🌔            |
| 7        | 23/11/2016     | Municipalidad Catamarca | Municipalidad de Catamarca          | Municipalidad de C | atamarca 🛛 🚺            |
| 6        | 23/11/2016     | Municipalidad Catamarca | Municipalidad de Catamarca          | Municipalidad de C | atamarca 🤅 🤅            |
| 5        | 23/11/2016     | Municipalidad Catamarca | Municipalidad de Catamarca          | Municipalidad de C | atamarca 🤅 🌔            |
| 4        | 14/11/2016     | Municipalidad Catamarca | Municipalidad de Catamarca          | Municipalidad de C | atamarca 🤇              |
| 3        | 11/11/2016     | Municipalidad Catamarca | Municipalidad de Catamarca          | Municipalidad de C | atamarca 🤇 🌔            |
| 2        | 10/11/2016     | Municipalidad Catamarca | Municipalidad de Catamarca          | Municipalidad de C | atamarca 🛛 🔍 🌔          |
|          |                | 🕈 Nuev                  | a Carga Individual 🔹 🕈 Nue          | eva Carga Grupal   | 🕈 Nueva Carga Por Rango |

Pantalla 9. Seleccionar "Nueva Carga Individual".

Obtendremos la Pantalla 10, en la cual debemos completar los campos "Prefijo Código Tipo Elemento", "Contenedor", "Elemento" y "Clasificación Documental". Los campos que se encuentran con fondo color celeste son obligatorios de completarlos mientras los que están con fondo blanco no lo son.

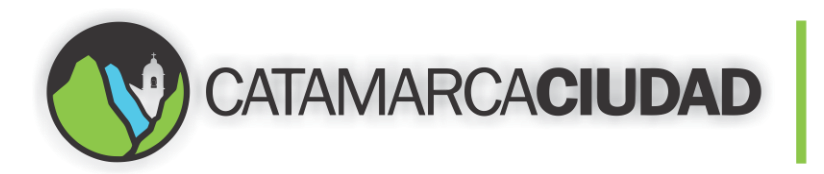

| Home Administrar Estructura Inform | es Ayuda Tareas Asignadas                                              |                                 |
|------------------------------------|------------------------------------------------------------------------|---------------------------------|
| Registrar Lote Reference           | ia - Indices Individuales                                              |                                 |
| Datos Generales 举                  |                                                                        |                                 |
| Código                             | Fecha Registración                                                     |                                 |
| 0                                  | 30/11/2016                                                             | Lee elemento desde lector       |
| Municipia                          | ,                                                                      | Lee contenedor desde lector     |
| 0001 Municipalidad de Cata         | marca 001 Municipalidad de Catamarca                                   | 1001 Municipalidad de Catamarca |
| Referencias 🛛                      | lacer clic en                                                          |                                 |
| - Registrar Nueva Referencia       | ste ícono                                                              |                                 |
| Prefijo Codigo Tipo Elemento       | Contenedor                                                             | Elemento                        |
| Clasificacion Documental           |                                                                        | 🗌 Caja cerrada                  |
| llauario                           | Asignar Tarea                                                          |                                 |
|                                    |                                                                        |                                 |
|                                    | Guardar Cancelar<br>Ctrl + Enter: Guardar Referencia   Ctrl + F: Busca | 1.                              |
| I                                  |                                                                        |                                 |

Pantalla 10. Debemos completar los campos para registrar una Nueva Referencia.

Al hacer un clic sobre el ícono que nos muestra la Pantalla 10, se nos abrirá la Pantalla 11, en el cual debemos seleccionar el prefijo de código de barras "11" y hacer doble clic sobre ese registro.

| Selección                |        |                         |              |
|--------------------------|--------|-------------------------|--------------|
| Buscar                   |        | P Buscar                |              |
| Prefijo código de barras |        | Descripción             | *            |
| 11                       |        | Cajas archivadoras      |              |
| 12                       |        | Etiquetas de documentos |              |
| 21                       | 1      | Contenedor Electrónico  |              |
| 22                       |        | Documento Electrónico   |              |
|                          | Насе   | doble clic              |              |
|                          | sobre  | éste registro           | $\mathbf{T}$ |
| 4                        |        | •                       |              |
|                          | K Canc | elar                    |              |

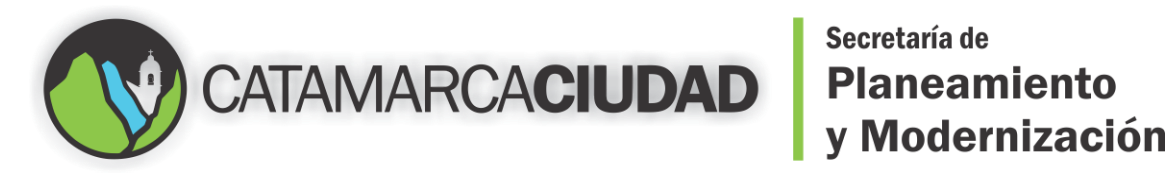

Pantalla 11.

Volveremos a la Pantalla 10, pero ya con el campo "Prefijo Código Tipo Elemento" cargado, como muestra la Pantalla 12.

| Datos Generales 😻              |                                             |                                      |                   |                          |
|--------------------------------|---------------------------------------------|--------------------------------------|-------------------|--------------------------|
| Código                         | Fecha Registración                          |                                      |                   |                          |
| 0                              | 30/11/2016                                  |                                      | Lee elemento desd | elector                  |
|                                |                                             |                                      | Lee contenedor de | esde lector              |
| Municipio                      | Sucursal                                    |                                      | Jurisdicción      |                          |
| 0001 Municipalidad de Catamaro | a 001 👂 Munic                               | ipalidad de Catamarca                | 1001 🔎 Mur        | nicipalidad de Catamarca |
| leferencias 💝                  |                                             |                                      | Hacer clic e      | n                        |
|                                |                                             |                                      | osto ísono        |                          |
| Registrar Nueva Referencia     |                                             |                                      | este itono        |                          |
| Prefijo Codigo Tipo Elemento   | Contenedor                                  |                                      | Elemento          |                          |
| 🔓 11 🛛 🔎 Cajas archivado       | ras 🔓                                       | •                                    |                   | ۹ 🔶                      |
| Clasificacion Documental       |                                             |                                      |                   |                          |
| F P                            |                                             |                                      | 🔲 Caja cerrada    |                          |
| Asignar Tarea                  |                                             |                                      |                   |                          |
| Usuario:                       | Tarea:                                      |                                      |                   |                          |
|                                | Guardar Guardar Ctrl + Enter: Guardar Refer | Cancelar<br>encia   Ctrl + F: Buscar |                   |                          |
| Referencias Registradas        |                                             |                                      |                   |                          |
| Referencias Regisciadas        |                                             |                                      |                   |                          |

Pantalla 12.

Ahora vamos a cargar el campo "Contenedor" (Caja que almacenará físicamente los documentos), hacemos clic en el icono de la lupa como muestra la Pantalla 12. Luego hacemos doble clic sobre el registro que muestra la Pantalla 13.

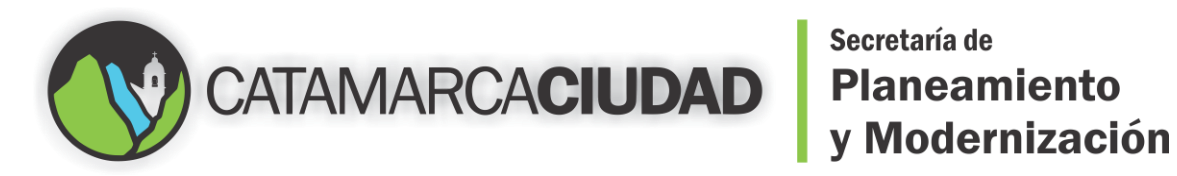

| Buscar               | P Buscar                     |
|----------------------|------------------------------|
| 20 items encontrados | , mostrando todos los items. |
| Código               | Descripción                  |
| 11000000001          | Cajas archivadoras           |
| 1100000002           | Cajas archivadoras 🔥 🔨       |
| 1100000003           | Cajas archivadoras           |
| 11000000004          | Cajas archivadoras           |
| 11000000005          | Cajas archivadoras           |
| 11000000006          | Cajas archivadoras           |
| 11000000007          | Cajas archivadoras           |
| 1100000008           | Catas archivadoras           |
|                      |                              |

Pantalla 13.

Nos aparecerá la Pantalla 14, con el campo "Contenedor" ya cargado.

| Código                                                                                       |                                                  | Fecha Registración                       |                                                                                    |
|----------------------------------------------------------------------------------------------|--------------------------------------------------|------------------------------------------|------------------------------------------------------------------------------------|
| 0                                                                                            |                                                  | 30/11/2016                               | <ul> <li>Lee elemento desde lector</li> <li>Lee contenedor desde lector</li> </ul> |
| Municipio                                                                                    |                                                  | Sucursal                                 | Jurisdicción                                                                       |
| 0001 P N                                                                                     | Aunicipalidad de Catamarca                       | 001 Municipalidad de Catamar             | ca 1001 P Municipalidad de Catamarca                                               |
| Registrar Nueva Referer                                                                      | icia                                             | Contenedor                               | Elemente                                                                           |
| Registrar Nueva Referer<br>Prefijo Codigo Tipo<br>11<br>Clasificacion Docum                  | ecia<br>Elemento<br>Cajas archivadoras<br>nental | Contenedor<br>f 11000000001 Cajas arch   | nivadoras                                                                          |
| Registrar Nueva Referen<br>Prefijo Codigo Tipo<br>11<br>Clasificacion Docum<br>Asignar Tarea | cia<br>Elemento<br>Cajas archivadoras<br>iental  | Contenedor<br>f 11000000001 P Cajas arct | hivadoras                                                                          |

#### Pantalla 14.

Análogamente hacemos lo mismo para el campo "Elemento" (Representa un documento), y nos aparecerá la siguiente Pantalla. Nos mostrará una lista de Etiquetas

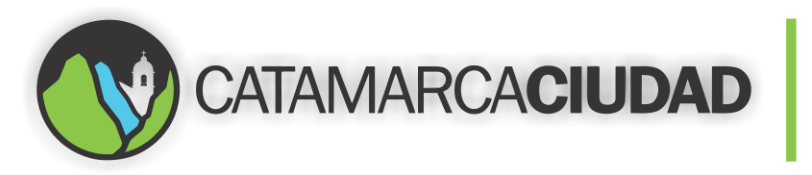

que están disponibles para usar, por ejemplo la que nos muestra la Pantalla 15 y hacer doble clic sobre ese registro.

| Buscar            | 🔑 Buscar                                            |
|-------------------|-----------------------------------------------------|
| 80 items enc<br>1 | pontrados, mostrando de 1 a 20.<br>$,2,3,4 \ge \ge$ |
| Código            | Descripción                                         |
| 12000000019       | Etiquetas de documentos                             |
| 12000000020       | Etiquetas de documentos 🔥 🔥                         |
| 12000000021       | Etiquetas de documentos                             |
| 12000000022       | Etiquetas de documentos                             |
| 12000000023       | Etiquetas de documentos                             |
| 12000000025       | Etiquetas de documentos                             |
|                   |                                                     |

Pantalla 15.

Obtendremos la Pantalla 10 con el campo "Contenedor" ya cargado.

| Código                                 |                       | Fecha Registración                                   |                      |                           |
|----------------------------------------|-----------------------|------------------------------------------------------|----------------------|---------------------------|
| 0                                      |                       | 30/11/2016                                           | Lee elemento des     | de lector                 |
|                                        |                       |                                                      | Lee contenedor d     | esde lector               |
| Municipio                              |                       | Sucursal                                             | Jurisdicción         |                           |
| 0001 P Munic                           | ipalidad de Catamarca | 001 P Municipalidad d                                | e Catamarca 1001 🔎 M | unicipalidad de Catamarca |
|                                        | 📄 Cajas 🛛 🔓           | 11000000001 P Cajas                                  | 12000000019          | Etiquetas de              |
| archivadoras                           | ar                    | chivadoras                                           | documentos           |                           |
| archivadoras<br>Clasificacion Document |                       | Hacer clic en este                                   | documentos           |                           |
| Clasificacion Document                 |                       | <sup>chivadoras</sup><br>Hacer clic en este<br>ícono | documentos           |                           |
| Asignar Tarea                          | ar<br>Usuario:        | chivadoras<br>Hacer clic en este<br>ícono<br>Tarea:  | documentos           |                           |

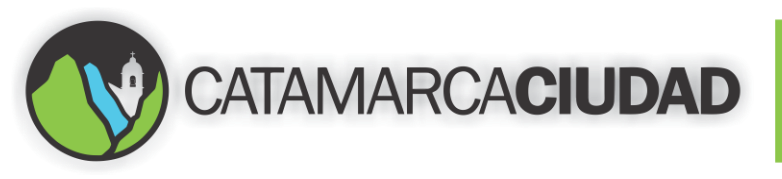

## <sup>Secretaría de</sup> Planeamiento y Modernización

Realizamos lo mismo para el campo "Clasificación Documental", damos doble clic sobre la lupa como nos muestra la Pantalla. Nos aparecerá la Pantalla 16. En ella debemos ingresar a la carpeta "Municipalidad Catamarca Ciudad" que es la raíz del árbol, dependiendo el área y el tipo de trámite, se seleccionarán las carpetas e índices, como ejemplo ilustrativo elegiremos la carpeta "Desarrollo Urbano", posteriormente a la carpeta "Fiscalización de Obras" y por último a "Zanjeo y Rotura de Pavimento y Vereda", en la cual nos aparecerán tres índices o documentos, elegimos y hacemos doble clic en "Liquidación del tributo".

| Selección                                                          |          |
|--------------------------------------------------------------------|----------|
| Buscar en el Arbol:                                                |          |
| 🔤 Z - Necursos Humanos                                             |          |
| 🚞 3 - Gobierno                                                     | <b>^</b> |
| 🛅 4 - Salud                                                        |          |
| 🚞 5 - Catastro                                                     |          |
| 🗁 6 - Desarrollo Urbano                                            |          |
| 🗁 64 - Fiscalización de Obras                                      |          |
| 641 - Uso Conforme de Suelo                                        |          |
| ia 642 - Permiso de Demolición                                     |          |
| 643 - Zanjeo y Rotura de Pavimento y Vereda                        |          |
| 6431 - Solicitud Zanjeo y Rotura                                   |          |
| 6432 - Liquidación del tributo                                     |          |
| 6433 - Resolución autorización de zanjeo y rotura de pavimento y/o | -        |
| vereda                                                             |          |
| 🗱 Cancelar                                                         |          |

Pantalla 16.

Nos aparecerá la Pantalla 17, en ella tenemos que completar la Metadata. Recordando que los campos con fondo celeste son obligatorios de cargarlos. Debemos completar los campos "Monto liquidado", "Fecha liquidación", "Nro. Expediente", con sus respectivos valores, los campos "Superficie total", "Domicilio" y "Observaciones" no son obligatorios.

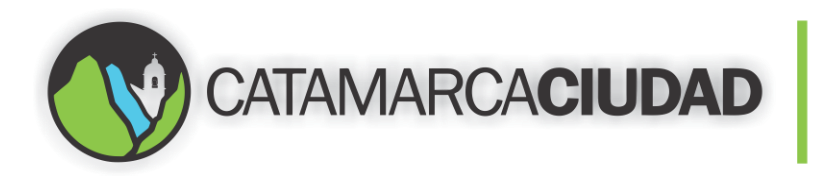

| Clasification Desumantal                                                                     | Contenedor<br>archivadoras 🔒 110000000     | 03 🔎 Cajas archivadoras                                | Elemento 12000000019 P  Etiquetas de document   |
|----------------------------------------------------------------------------------------------|--------------------------------------------|--------------------------------------------------------|-------------------------------------------------|
| Clasificacion Documental<br>6 6432 P L<br>Monto liquidado<br>No. Expediente<br>Observaciones | iquidación del tributo<br>Superficie total | Fecha liquidación<br>Domicitio                         | Caja cerrada                                    |
|                                                                                              | suario:                                    | Asignar Tarea —                                        |                                                 |
| rferencias Registradas                                                                       | Ctrl + Enter:                              | Guardar X Cancelar<br>Guardar Referencia   Ctrl + F: B | uscar                                           |
| Clasificacion Documental                                                                     | <u>Tipo Indice</u> <u>Contenedor</u>       | Elemento  No se encontraron items.                     | umero 2 ≑ Fecha 1 ≑ Fecha 2 ≑ Texto 1 ≑ Texto 2 |

#### Pantalla 17.

Luego debemos seleccionar al usuario que se le asignará una nueva tarea, para ello hacemos un clic en lupa de la Pantalla arriba mencionada. Obtendremos la Pantalla 18. En el campo "Tarea" se debe ingresar una descripción sobre la misma.

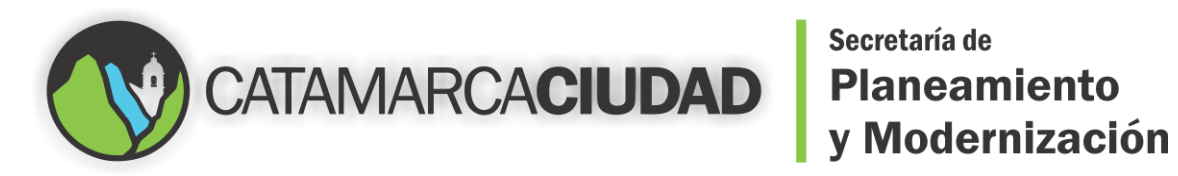

| Buscar | P Buscar                     |
|--------|------------------------------|
| Código | Responsable                  |
| 10018  | Acevedo, Gustavo             |
| 10015  | Acosta, Nair 🔥               |
| 10025  | Acuña, Edgardo               |
| 17     | Avellaneda, Franco           |
| 13     | Barrionuevo, Maria Florencia |
| 10028  | Berger, Mariana              |
| 10016  | Brizuela, Juan               |
| 14     | CABANILLAS, KARINA           |
|        | - · · ·                      |

Pantalla 18.

La Pantalla 19 nos mostrará el usuario ya cargado.

| Código                         | Facha Degistración         |                                                      |
|--------------------------------|----------------------------|------------------------------------------------------|
| coalito                        | recha Registración         |                                                      |
| 0                              | 30/11/2016                 | Lee elemento desde lector                            |
|                                |                            | Lee contenedor desde lector                          |
| Municipio                      | Sucursal                   | Jurisdicción                                         |
| 0001 P Municipalidad de Catama | rca 001 👂 Municip          | alidad de Catamarca 1001 🔎 Municipalidad de Catamarc |
| oforoncias 🗙                   |                            |                                                      |
| tererencias 🗸                  |                            |                                                      |
|                                |                            |                                                      |
| Registrar Nueva Referencia     |                            |                                                      |
| Prefijo Codigo Tipo Elemento   | Contenedor                 | Elemento                                             |
| 🔓 11 🛛 🔎 Cajas                 | 🔒 1100000000: 🔎 ca         | ajas 12000000019 🔎 🔶 Etiquetas de                    |
| archivadoras                   | archivadoras               | documentos                                           |
| Clasificacion Documental       |                            |                                                      |
| 6432 P Liquidacio              | in del tributo             | Caja cerrada                                         |
| Monto liquidado                | Superficie total Fecha lic | uidación                                             |
| <b>F</b>                       | 6                          |                                                      |
| Nro. Expediente                | Domicilio                  |                                                      |
| 6                              |                            |                                                      |
| Observaciones                  |                            |                                                      |
|                                |                            |                                                      |
|                                |                            |                                                      |
|                                |                            | .::                                                  |
|                                |                            |                                                      |
| Asignar Tarea                  | <b>T</b>                   |                                                      |
| usuario:                       | larea:                     |                                                      |
| 10018                          | Acevedo, Gustavo           |                                                      |
|                                |                            |                                                      |
|                                |                            |                                                      |

Pantalla 19.

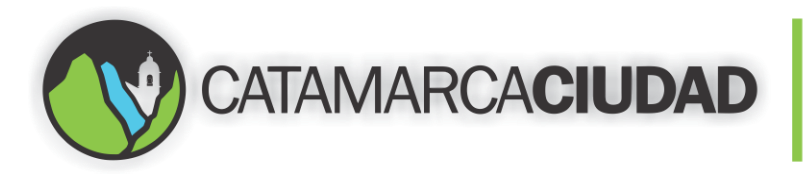

Hacemos un clic en el botón "Guardar" de la Pantalla 19.

Y por último hacemos un clic en el botón "Guardar y Continuar" para poder dar de alta el registro en base de datos, como muestra la Pantalla 20.

| 6432 P   Monto liquidado Superficie total   Fecha liquidación   No. Expediente   Domicilio   Observaciones     Asignar Tarea     Usuario:   Tarea:     Usuario:   Tarea:     Ctrl + Enter: Guardar Referencia   Ctrl + F: Buscar   Referencias Registradas   Clasificacion Documental + Tipo Indice + Contenedor + Elemento + Numero 1 + Numero 2 + Fecha 1 + Fecha 2 + Texto 1 + Texto 2 + No se encontraron items.                                                                                                    | Clasificacion Documer                                  | lemento<br>Cajas archivadoras<br>ntal | Contenedor<br>1100000000        | 2 🔎 Cajas archivador                                                      | Elemento<br>Tas 12000000015     | P 🔶 Etiquetas de documento                        |
|----------------------------------------------------------------------------------------------------|--------------------------------------------------------|---------------------------------------|---------------------------------|---------------------------------------------------------------------------|---------------------------------|---------------------------------------------------|
| Monto liquidado Superficie total Fecha liquidación III Domicilio IIII Domicilio IIIII Domicilio IIIIIIIIIIIIIIIIIIIIIIIIIIIIIIIIIII                                                                                                    | 6432                                                   | Liquidación del                       | l tributo                       |                                                                           | Caja cerrada                    |                                                   |
| No. Expediente Domicilio Domicilio D | Monto liquidado                                        | _                                     | Superficie total                | Fecha liquidación                                                         |                                 |                                                   |
| Observaciones         Observaciones         Asignar Tarea         Usuario:       Tarea:         Image: Clasificacion Documental       Image: Contenedor         Clasificacion Documental       Tipo Indice         Contenedor       Elemento         Numero 1       Numero 2         No se encontraron items.                                                                                                    | Nro, Expediente                                        |                                       | 1                               | Domicilio                                                                 |                                 |                                                   |
| Observaciones         Asignar Tarea         Usuario:       Tarea:         Image: Cancelar         Ctrl + Enter: Guardar Referencia   Ctrl + F: Buscar         Referencias Registradas         Clasificacion Documental + Tipo Indice + Contenedor + Elemento + Numero 1 + Numero 2 + Fecha 1 + Fecha 2 + Texto 1 + Texto 2 + No se encontraron items.                                                                                                    | G                                                      |                                       |                                 | G                                                                         |                                 |                                                   |
| Asignar Tarea<br>Usuario: Tarea:<br>Guardar Cancelar<br>Ctrl + Enter: Guardar Referencia   Ctrl + F: Buscar<br>Referencias Registradas<br>Clasificacion Documental + Tipo Indice Contenedor + Elemento Numero 1 Numero 2 + Fecha 1 + Fecha 2 • Texto 1 • Texto 2<br>No se encontraron items.                                                                                                    | Observaciones                                          |                                       |                                 |                                                                           |                                 |                                                   |
| Asignar Tarea<br>Usuario: Tarea:<br>Guardar Cancelar<br>Ctrl + Enter: Guardar Referencia   Ctrl + F: Buscar<br>Referencias Registradas<br>Clasificacion Documental  Tipo Indice Contenedor  Elemento Numero 1 Numero 2 Fecha 1 Fecha 2 Texto 1 Texto 2<br>No se encontraron items.                                                                                                    |                                                        |                                       |                                 |                                                                           |                                 |                                                   |
| Asignar Tarea<br>Usuario: Tarea:<br>Guardar Cancelar<br>Ctrl + Enter: Guardar Referencia   Ctrl + F: Buscar<br>Referencias Registradas<br>Clasificacion Documental + Tipo Indice Contenedor + Elemento Numero 1 + Numero 2 + Fecha 1 + Fecha 2 + Texto 1 + Texto 2<br>No se encontraron items.                                                                                                    |                                                        |                                       |                                 |                                                                           |                                 |                                                   |
| Asignar Tarea<br>Usuario: Tarea:<br>Guardar Cancelar<br>Ctrl + Enter: Guardar Referencia   Ctrl + F: Buscar<br>Referencias Registradas<br>Clasificacion Documental + Tipo Indice Contenedor + Elemento + Numero 1 + Numero 2 + Fecha 1 + Fecha 2 • Texto 1 • Texto 2<br>No se encontraron items.                                                                                                    |                                                        |                                       |                                 |                                                                           |                                 |                                                   |
| Usuario:       Tarea:         Image: Content of the state of the state of the stat                                                                   |                                                        |                                       |                                 | Asignar Tarea                                                             |                                 |                                                   |
| Image: Contenedor of Elemento of Numero 1 of Numero 2 of Fecha 1 of Fecha 2 of Texto 1 of Texto 2         No se encontraron items.                                                                                                    |                                                        | Usuario:                              | Tarea:                          |                                                                           |                                 |                                                   |
| Guardar       Cancelar         Ctrl + Enter: Guardar Referencia   Ctrl + F: Buscar         Referencias Registradas         Clasificacion Documental + Tipo Indice + Contenedor + Elemento + Numero 1 + Numero 2 + Fecha 1 + Fecha 2 + Texto 1 + Texto 2         No se encontraron items.                                                                                                    |                                                        |                                       | 2                               |                                                                           |                                 |                                                   |
| Clasificacion Documental                                                                                                    |                                                        |                                       | Ctrl + Enter: G                 | iuardar Referencia   Ctrl + f                                             | E Buscar                        |                                                   |
| No se encontraron items.                                                                                                    | Referencias Registradas —                              |                                       |                                 |                                                                           |                                 |                                                   |
|                                                                                                    | Referencias Registradas —<br><u>Clasificacion Docu</u> | umental 💠 Tipo Indic                  | ce                              | Elemento                                                                  | Numero 2  Fecha 1               | Fecha 2 Texto 1 Texto 2                           |
|                                                                                                    | eferencias Registradas —<br><u>Clasificacion Docu</u>  | umental 💠 <u>Tipo Indic</u>           | ce      Contenedor              | Elemento   No se encontraron items                                        | Numero 2 \$ Fecha 1             | <u>Fecha 2</u> ¢ <u>Texto 1</u> ¢ <u>Texto 2</u>  |
|                                                                                                    | Referencias Registradas —<br><u>Clasificacion Docu</u> | umental 🗘 Tipo Indic                  | ee ≎ <u>Contenedor</u> ≎        | Elemento  Numero 1  No se encontraron items.                              | Numero 2<br>Fecha 1<br>*        | Fecha 2 <sup>‡</sup> Texto 1 <sup>‡</sup> Texto 2 |
|                                                                                                    | Referencias Registradas —<br><u>Clasificacion Docu</u> | umental                               | <u>ce</u> ¢ <u>Contenedor</u> ¢ | Elemento (Construint) Numero 1 (Construint) No se encontraron items.      | Numero 2<br>\$\u00e9 Fecha 1 \$ | Fecha 20 Texto 10 Texto 2                         |
|                                                                                                    | Referencias Registradas —<br><u>Clasificacion Docu</u> | umental ÷ Tipo India                  | <u>ce</u> ¢ <u>Contenedor</u> ≎ | Elemento $\Rightarrow$ Numero 1 $\Rightarrow$<br>No se encontraron items. | Numero 2 0 Fecha 10             | Fecha 20 Texto 10 Texto 2                         |
|                                                                                                    | Referencias Registradas —<br><u>Clasificacion Docu</u> | umental \$ Tipo India                 | ee \$ <u>Contenedor</u> \$      | Elemento   No se encontraron items.                                       | Numero 2<br>Fecha 1             | Fecha 20 Texto 10 Texto 2                         |
|                                                                                                    | Referencias Registradas —<br><u>Clasificacion Doct</u> | umenta! \$ Tipo India                 | e 0 <u>Contenedor</u> 0         | Elemento  Numero 1                                                        | Numero 2<br>Fecha 1             | Fecha 2¢ Texto 1¢ Texto 2                         |
|                                                                                                    | Referencias Registradas —<br><u>Clasificacion Doct</u> | umentaj ¢ <u>Tipo Indi</u> k          | te ≎ <u>Contenedor</u> ≎        | Elemento  No se encontraron items.                                        | Numero 2<br>Fecha 1             | Fecha 2 to Texto 1 to Texto 2                     |

Pantalla 20. Guardar y Continuar.

Una vez que el usuario completó su tarea, deberá cambiar el "estado" que figura en su buzón de tareas al estado "Finalizar". Para ello deberá hacer clic derecho en la fila que contiene la tarea y luego dar un clic en "Finalizar". Como muestra la pantalla 21.

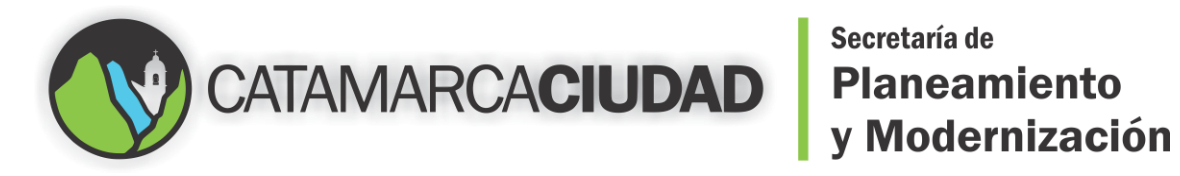

# Secretaría de

#### Consulta Tareas Asignadas

| Etiqueta 🗘  | Caja 💠       | Lote | Municipio                  | Clasificacion Documental  | Numero 10   | Fecha 1¢   | Texto 10  | Desc. Tarea 💠               | Estado     |          |
|-------------|--------------|------|----------------------------|---------------------------|-------------|------------|-----------|-----------------------------|------------|----------|
| 2000000002  | 11000000001  | 7    | Municipalidad de Catamarca | Solicitud Zanjeo y Rotura | 20101759793 | 23/11/2016 | E16618C16 | Dar continuidad al trámite. | En P       |          |
| 2000000006  | 11000000001  | 11   | Municipalidad de Catamarca | Solicitud Zanjeo y Rotura | 30709395293 |            | E16574I16 | DAR CURSO AL TRAMITE        | Fina 💀 C   | onsultar |
| 2000000007  | 11000000001  | 12   | Municipalidad de Catamarca | Solicitud Zanjeo y Rotura | 27288858581 |            | E16385516 | Continuidad de Trámite      | Fina 🖂 /   | Modifica |
| 2000000013  | 11000000001  | 15   | Municipalidad de Catamarca | Solicitud Zanjeo y Rotura | 20302073490 |            | E16636A16 | Dar continuidad al trámite. | Fina       |          |
| 2000000015  | 11000000001  | 17   | Municipalidad de Catamarca | Solicitud Zanjeo y Rotura | 20250692995 |            | E16726L16 | Dar continuidad al trámite. | Fina - F   | inalizar |
| 2000000016  | 11000000001  | 18   | Municipalidad de Catamarca | Solicitud Zanjeo y Rotura | 20070768209 |            | E16764M16 | Dar continuidad al trámite. | Finalizada | 0        |
| 2000000017  | 11000000001  | 19   | Municipalidad de Catamarca | Solicitud Zanjeo y Rotura | 27320279203 |            | E16793C16 | Dar continuidad al trámite. | Finalizada | 0        |
| 2000000018  | 11000000001  | 20   | Municipalidad de Catamarca | Solicitud Zanjeo y Rotura | 20337588614 |            | E16824S16 | Dar continuidad al trámite. | Finalizada | 0        |
| 2000000019  | 11000000001  | 24   | Municipalidad de Catamarca | Solicitud Zanjeo y Rotura | 27172170140 |            | E16935J16 | Dar continuidad al trámite. | Finalizada | 0        |
| 2000000020  | 11000000001  | 28   | Municipalidad de Catamarca | Solicitud Zanjeo y Rotura | 20316911286 |            | E17019C16 | Dar continuidad al trámite. | Finalizada | 0        |
| 2000000023  | 11000000001  | 31   | Municipalidad de Catamarca | Solicitud Zanjeo y Rotura | 27167587416 |            | E17261C16 | Dar continuidad al trámite. | Finalizada | 0        |
| 2000000024  | 11000000001  | 32   | Municipalidad de Catamarca | Solicitud Zanjeo y Rotura | 20238547734 |            | E17262A16 | Dar continuidad al trámite. | Finalizada | 0        |
| 2000000025  | 110000000001 | 33   | Municipalidad de Catamarca | Solicitud Zanjeo y Rotura | 27019307838 |            | E17263R16 | Dar continuidad al trámite. | Finalizada | 0        |
| 2000000027  | 11000000001  | 37   | Municipalidad de Catamarca | Solicitud Zanjeo y Rotura | 20276725409 |            | E17067C16 | Dar continuidad al trámite. | Finalizada | 0        |
| 2000000028  | 11000000001  | 38   | Municipalidad de Catamarca | Solicitud Zanjeo y Rotura | 27284040630 |            | E17030R16 | Dar continuidad al trámite. | Finalizada | 0        |
| 2000000029  | 11000000001  | 39   | Municipalidad de Catamarca | Solicitud Zanjeo y Rotura | 27341875787 |            | E17031R16 | Dar continuidad al trámite. | Finalizada |          |
| 2000000030  | 11000000001  | 40   | Municipalidad de Catamarca | Solicitud Zanjeo y Rotura | 27259283006 |            | E17124I16 | Dar continuidad al trámite. | Finalizada | 0        |
| 2000000031  | 11000000001  | 41   | Municipalidad de Catamarca | Solicitud Zanjeo y Rotura | 20225156019 |            | E17093N16 | Dar continuidad al trámite. | Finalizada | 0        |
| 2000000032  | 11000000001  | 42   | Municipalidad de Catamarca | Solicitud Zanjeo y Rotura | 20292595116 |            | E17133M16 | Dar continuidad al trámite. | Finalizada | 0        |
| 2000000033  | 11000000001  | 43   | Municipalidad de Catamarca | Solicitud Zanjeo y Rotura | 23175299769 |            | E17334M16 | Dar continuidad al trámite. | Finalizada | 0        |
| 2000000034  | 11000000001  | 44   | Municipalidad de Catamarca | Solicitud Zanjeo y Rotura | 27117160586 |            | E17337016 | Dar continuidad al trámite. | Finalizada | 0        |
| 2000000035  | 11000000001  | 45   | Municipalidad de Catamarca | Solicitud Zanjeo y Rotura | 27167588760 |            | E17313I16 | Dar continuidad al trámite. | Finalizada | 0        |
| 2000000036  | 11000000001  | 46   | Municipalidad de Catamarca | Solicitud Zanjeo y Rotura | 20084132722 |            | E17435L16 | Dar continuidad al trámite. | Finalizada | 0        |
| 2000000037  | 11000000001  | 47   | Municipalidad de Catamarca | Solicitud Zanjeo y Rotura | 27243328077 |            | E17434R16 | Dar continuidad al trámite. | Finalizada |          |
| 2000000038  | 11000000001  | 55   | Municipalidad de Catamarca | Solicitud Zanjeo y Rotura | 27309496685 |            | E17484F16 | Dar continuidad al trámite. | Finalizada | 0        |
| 2000000039  | 11000000001  | 56   | Municipalidad de Catamarca | Solicitud Zanjeo y Rotura | 27143239581 |            | E17533B16 | Dar continuidad al trámite. | Finalizada |          |
| 2000000040  | 11000000001  | 57   | Municipalidad de Catamarca | Solicitud Zanjeo y Rotura | 20107331817 |            | E17614S16 | Dar continuidad al trámite. | Finalizada | 0        |
| 20000000041 | 11000000001  | 84   | Municipalidad de Catamarca | Solicitud Zanieo v Rotura | 33710167589 |            | E17259L16 | Dar continuidad al trámite. | Finalizada | 0        |

Pantalla 21. Cambiar al estado "Finalizar" una vez concluida la tarea.